hotelinking

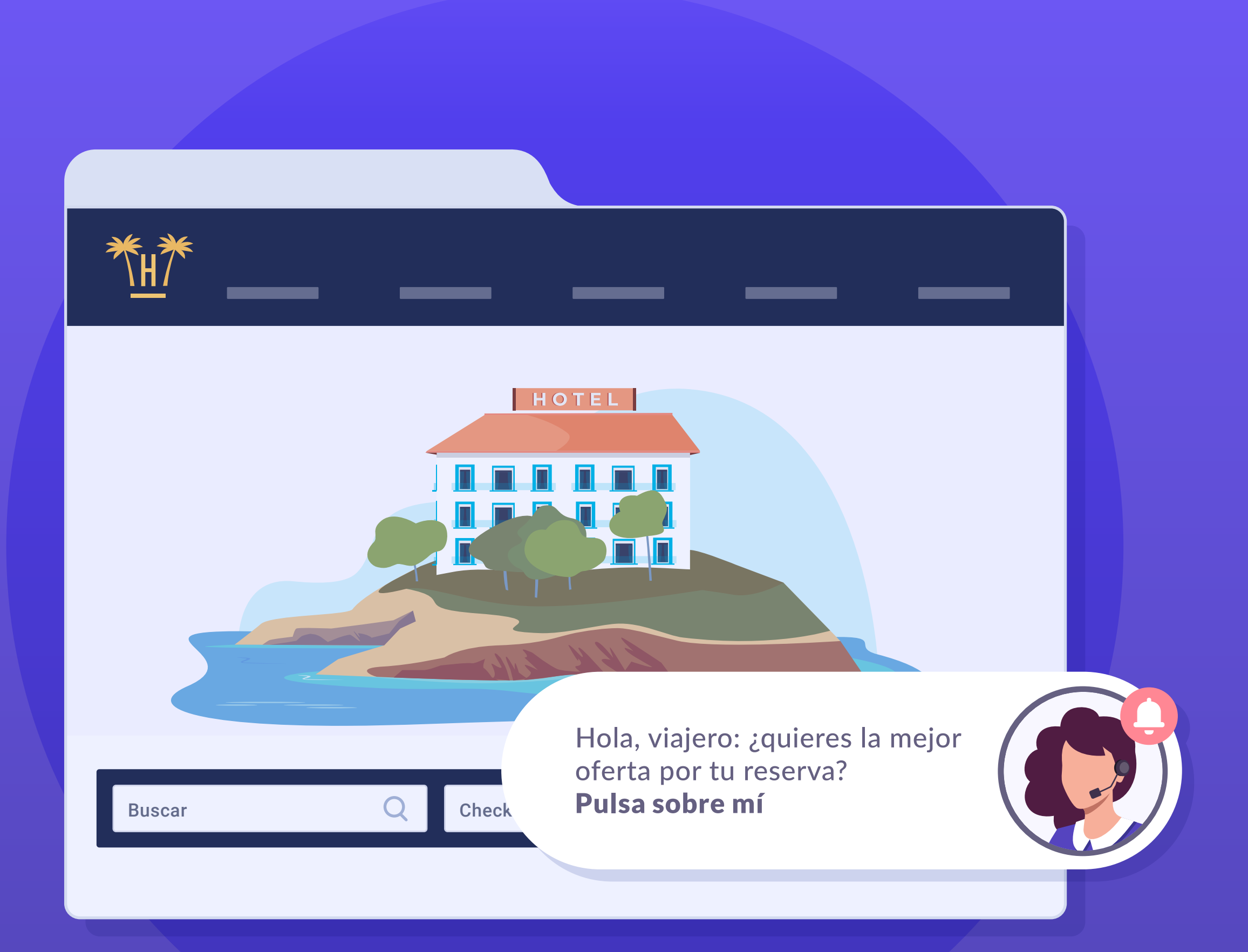

# Índice

| ¿Qué es Bellbot? |    | 0        |   | 3  |
|------------------|----|----------|---|----|
| Beneficios       |    |          | 0 | 5  |
| Características  | ×× |          |   | 8  |
| Funcionamiento   |    | <b>O</b> |   | 15 |

| Instalación             | 0  | 25   |
|-------------------------|----|------|
| Dashboard               | 0  | — 29 |
| Contenido relacionado — | ×× | 49   |

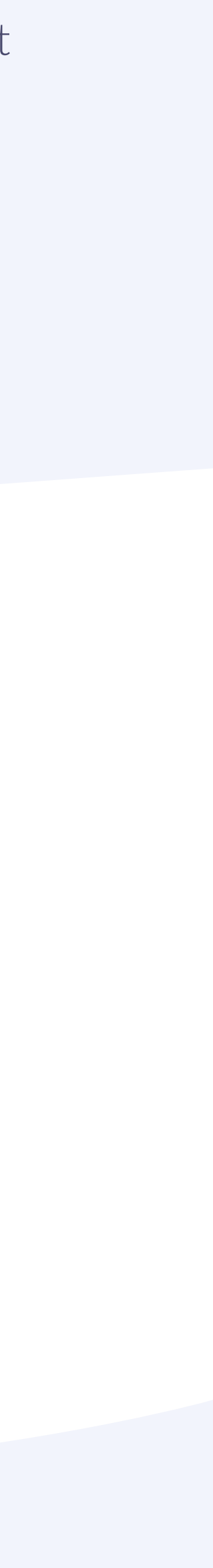

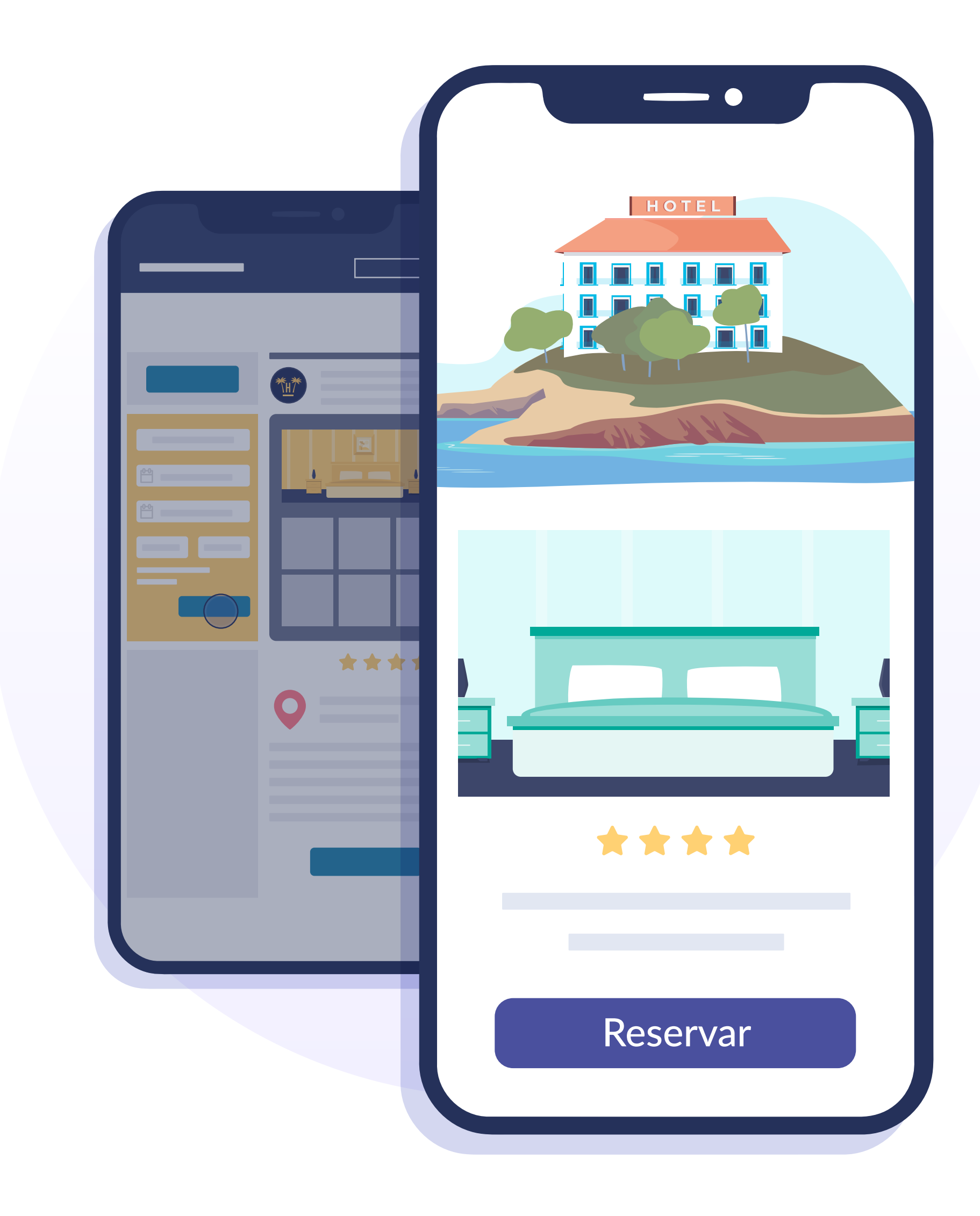

# ¿Qué es Bellbot?

Cuando un viajero visita la página web de un hotel lo hace porque está planificando su viaje, comparando, investigando y formando sus criterios de decisión para adoptar la solución que mejor se ajuste a sus necesidades.

**En muchas ocasiones, se va sin dejar rastro.** Y en muchas más, no regresa de nuevo para finalizar la reserva en la web al no percibir ninguna diferencia en hacerlo a través de un intermediario.

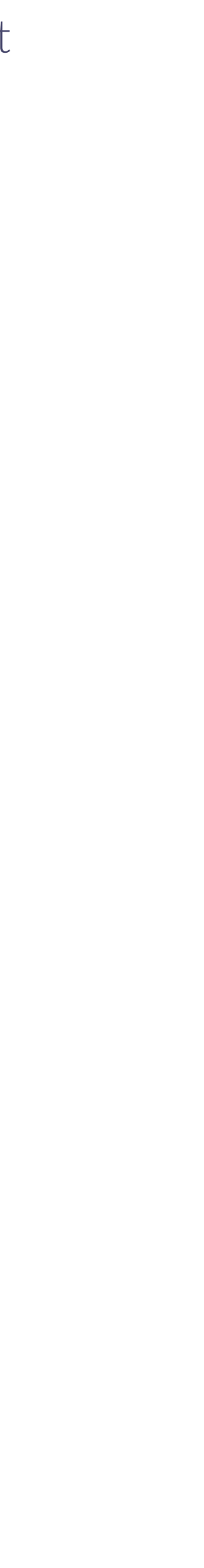

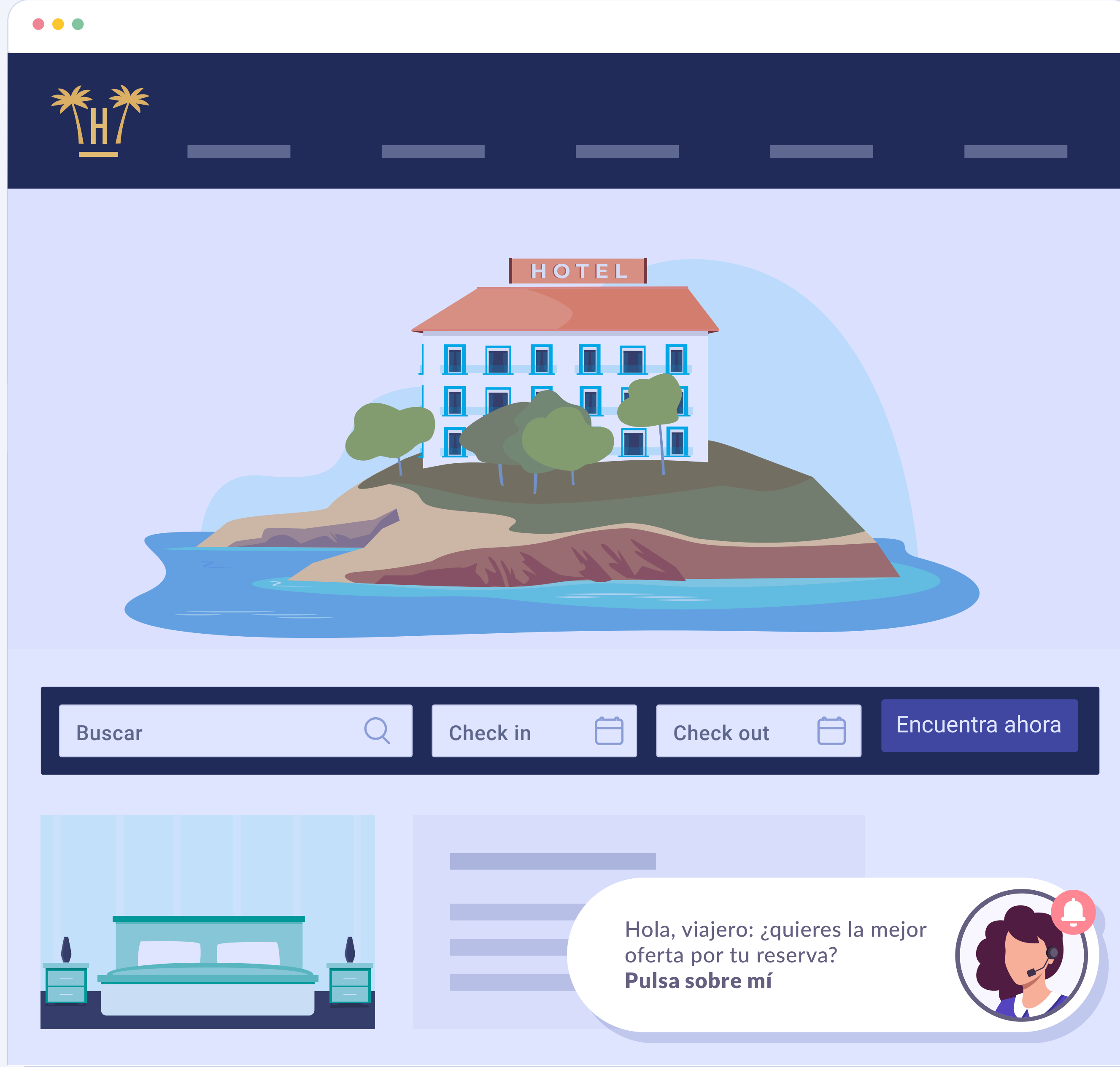

Bellbot es un widget que está especialmente diseñado para revertir esta situación y transformar visitantes en reservas directas al momento.

Bellbot se presenta a los visitantes de la web como un asistente personal y les ofrece una serie de **incentivos** para que reserven a través de la web.

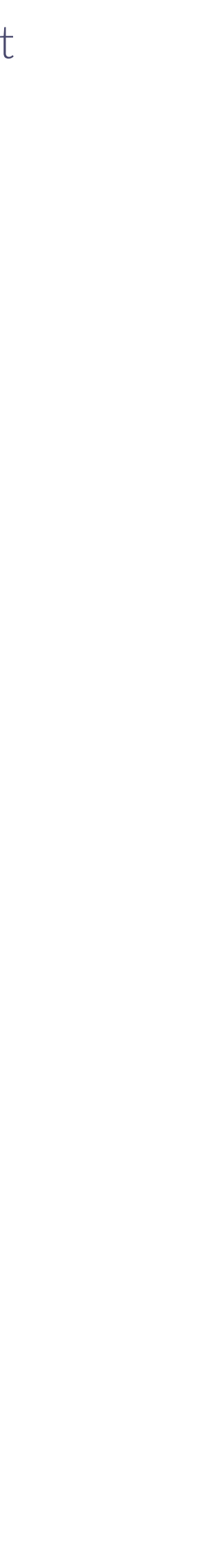

# Beneficios

#### | Bellbot widget

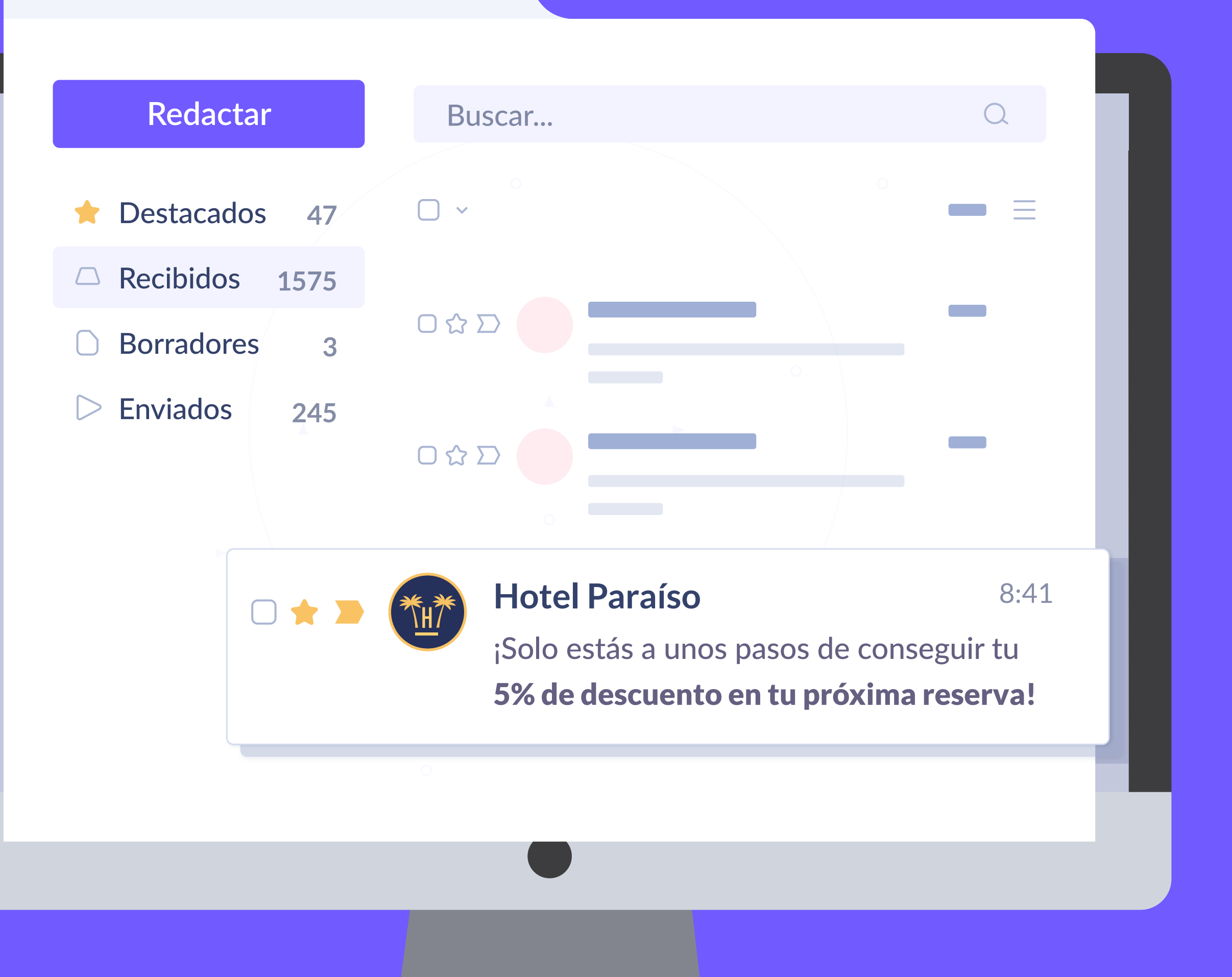

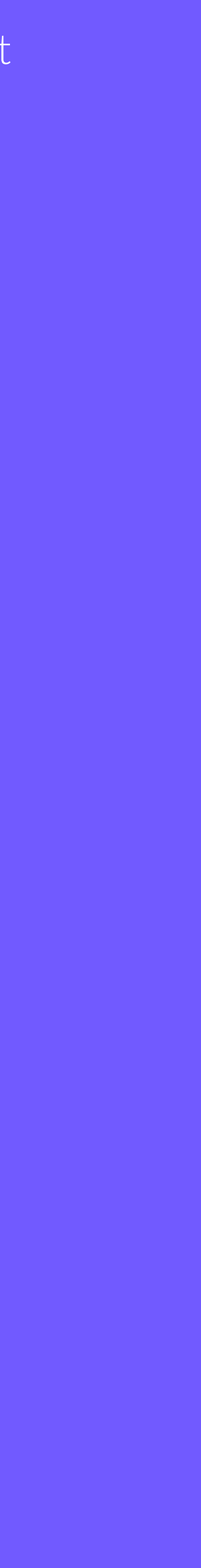

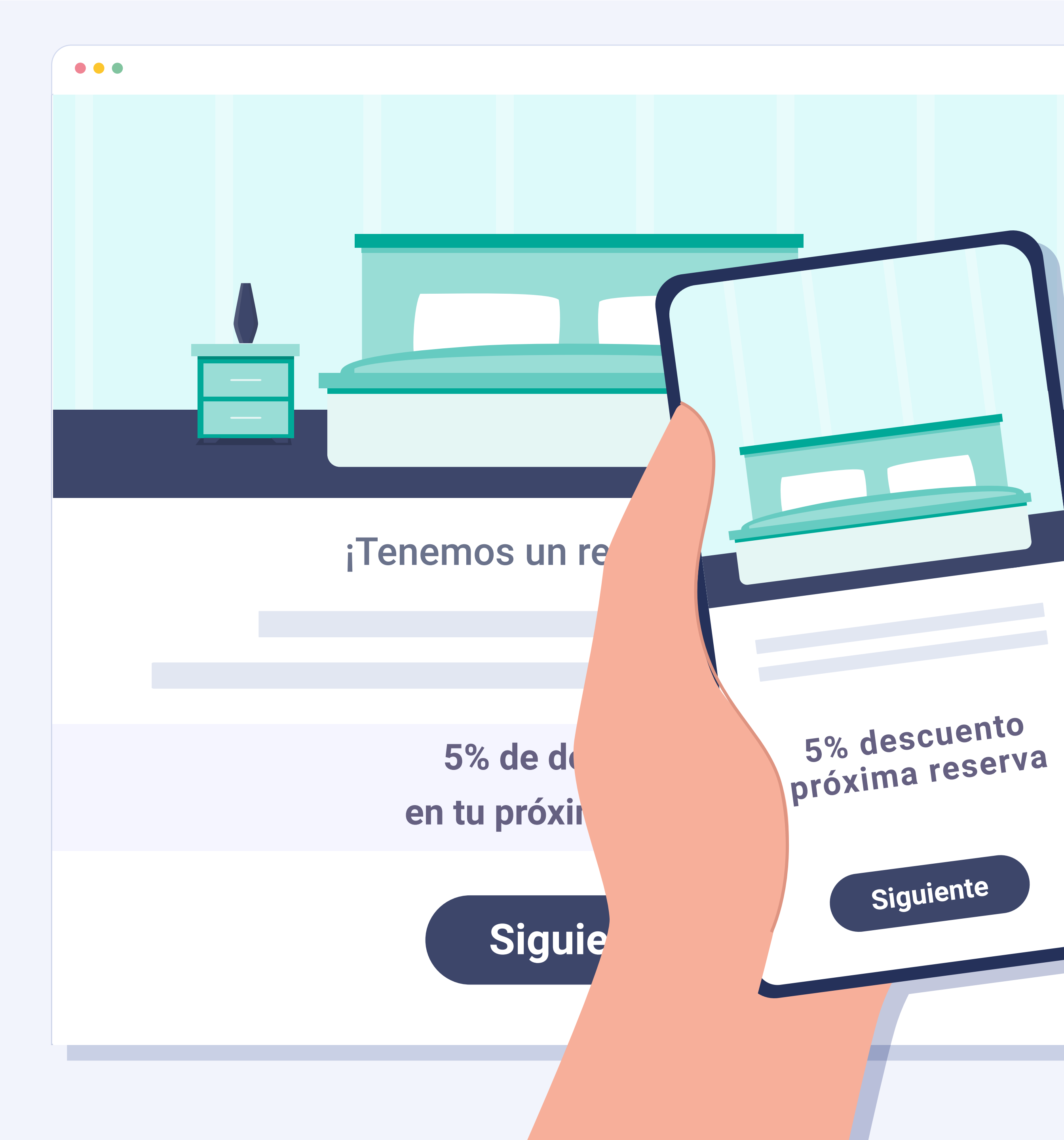

# Beneficios para el cliente

- El futuro cliente del hotel puede beneficiarse de servicios o ventajas exclusivas sin pagar más por ello.
- **El cliente percibe un valor añadido que le** motivará a realizar la reserva en ese mismo momento o elegir ese hotel para sus vacaciones.

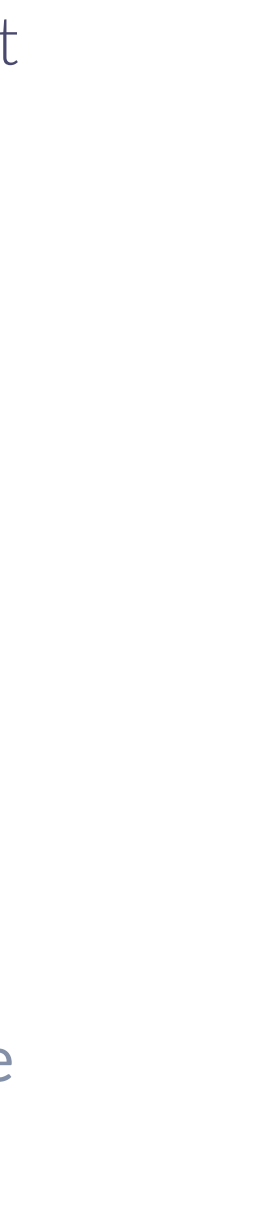

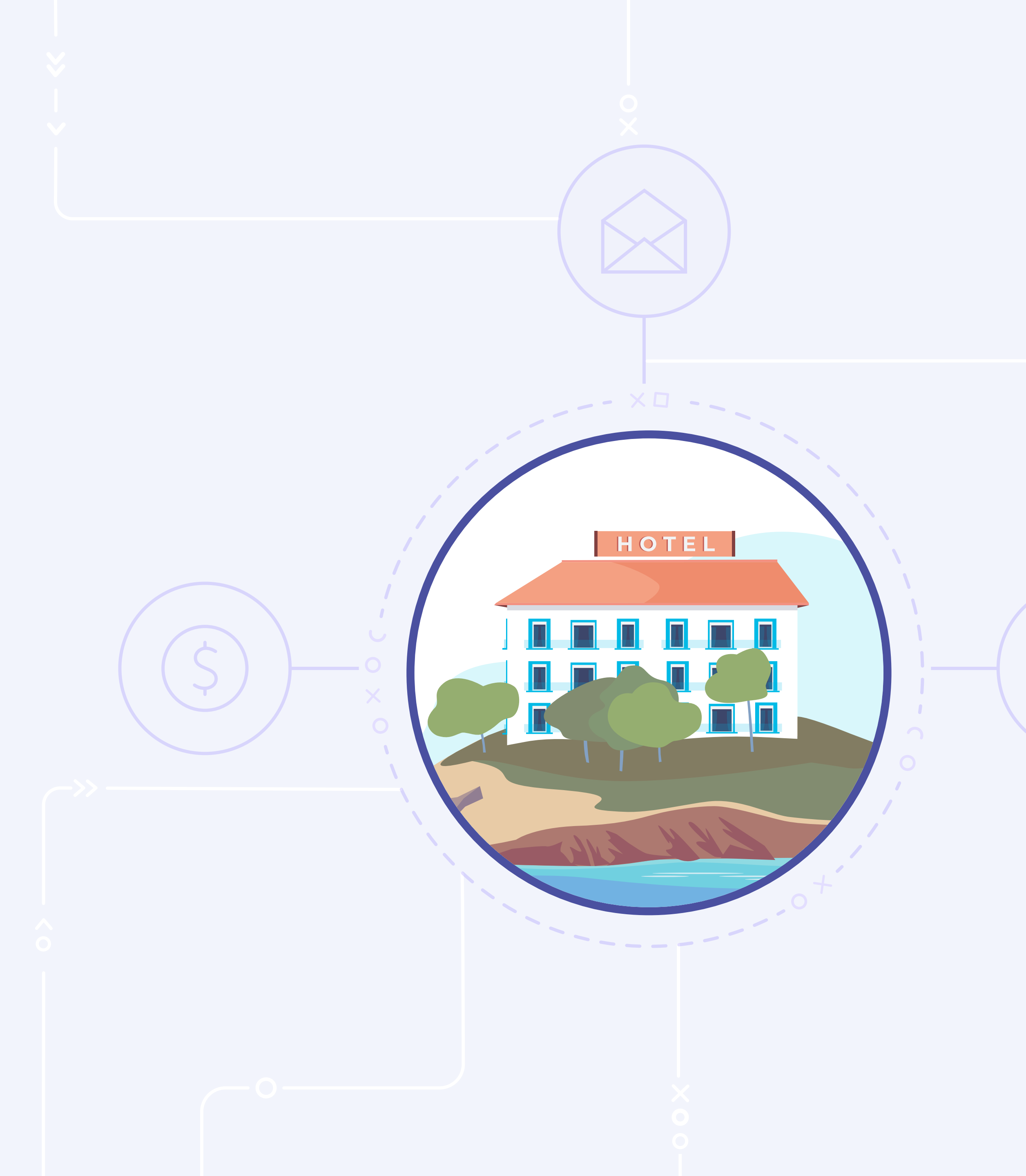

# Beneficios para el hotel

- Se incentivan las reservas a través de la propia página web con los consecuentes beneficios de ahorro en comisiones de intermediarios.
- Se obtiene información de valor de clientes a los que puede sacar partido creando campañas de marketing y fidelización segmentadas y precisas.
- Se mejora la imagen de la marca y se trabaja la fidelización del cliente.

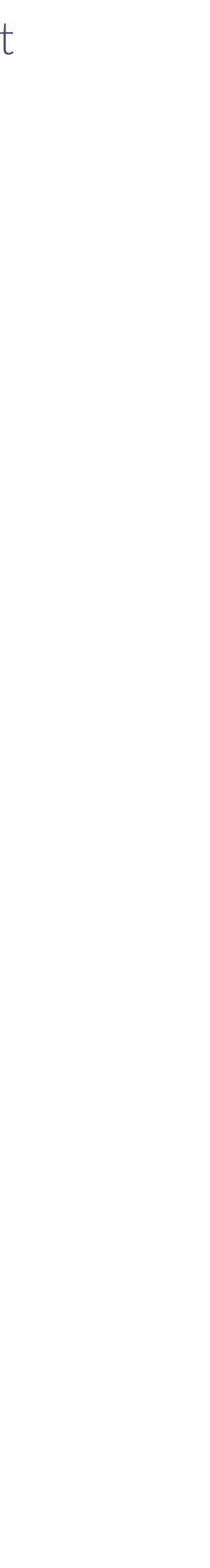

# Características

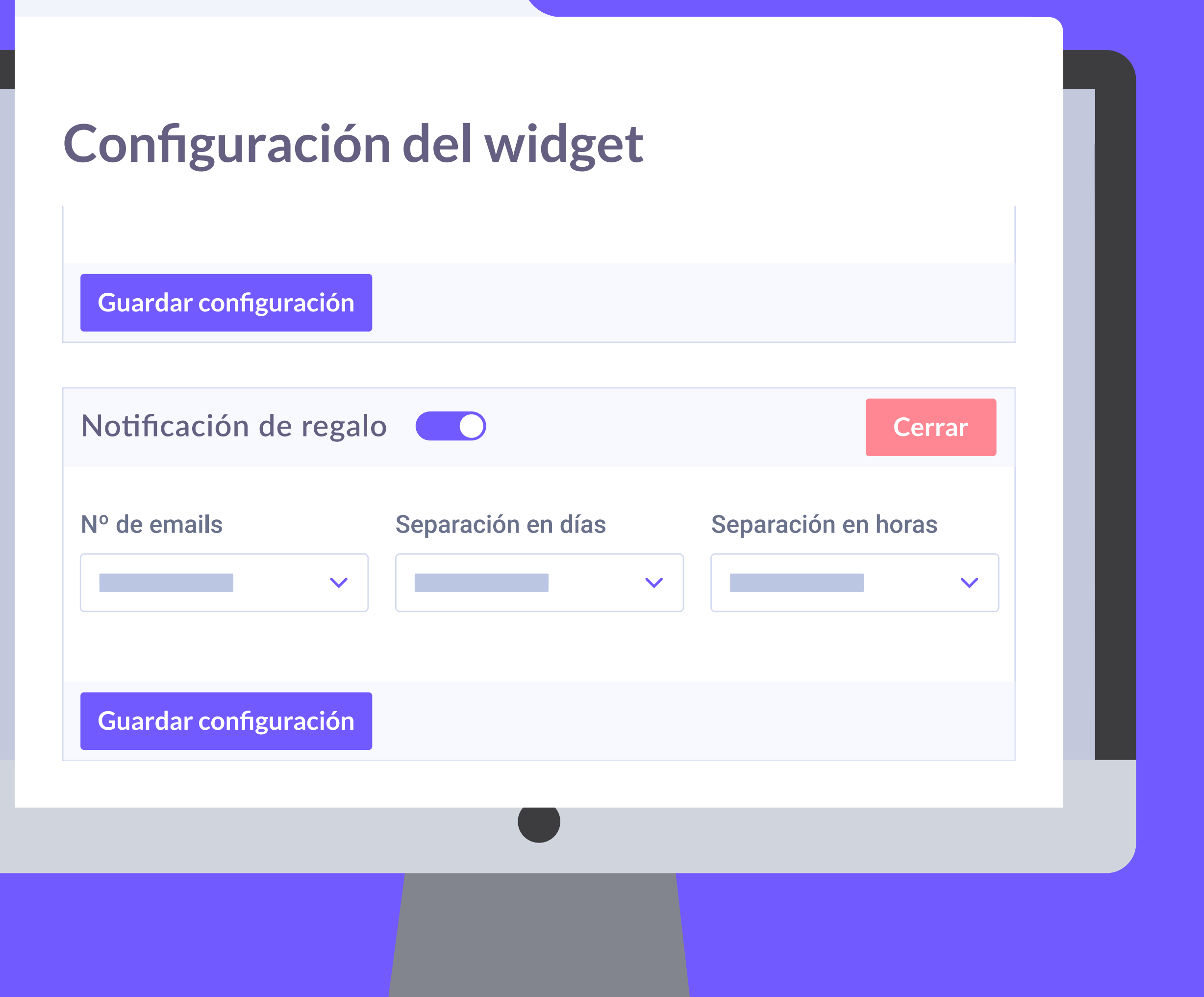

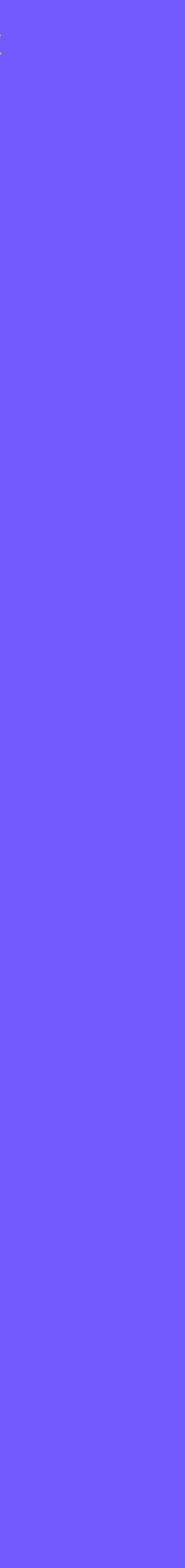

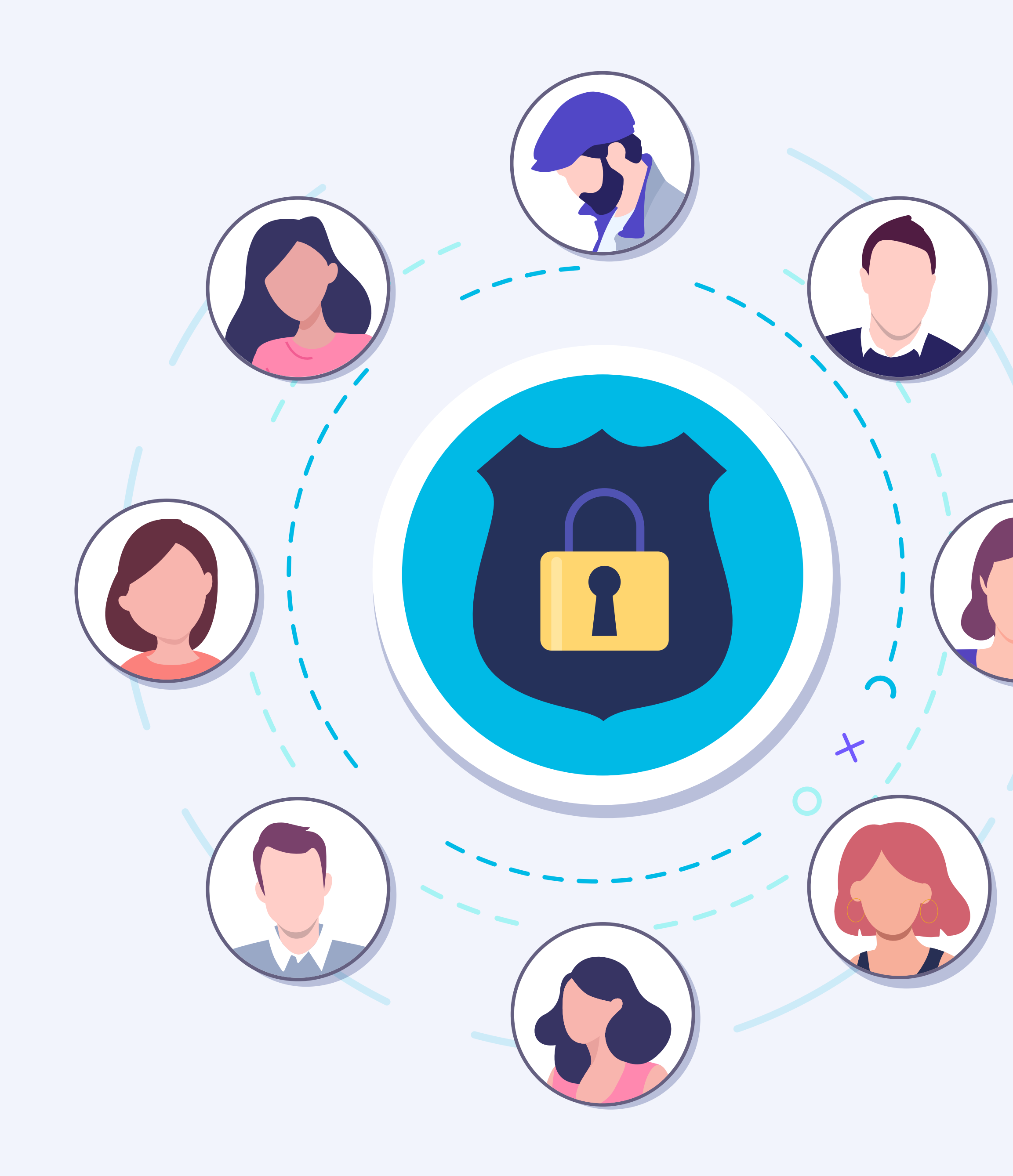

# Cuestiones legales

Datos validados en tiempo real y cumpliendo el RGPD.

Textos legales configurables.

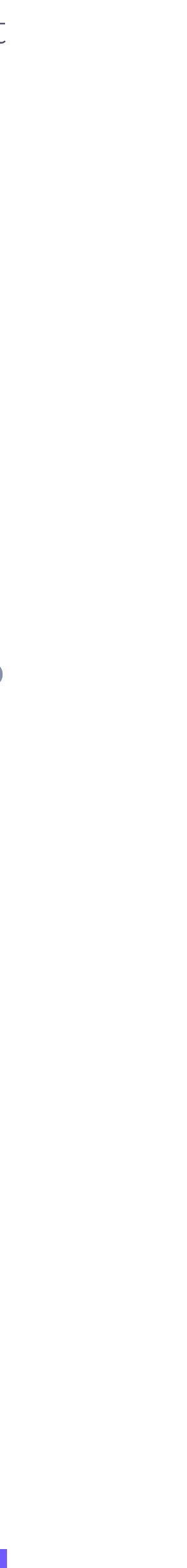

Jorge Martínez Cliente

Nos visitó: 28 de feb. 2022

**¡Un hotel genial!** Personal muy atento y amable, siempre disponible a resolver tus problemas.

7 /10

Ver todos los comentarios

Bellbot widget

# Opiniones de huéspedes

Además del asistente, el widget integra una función que muestra los **comentarios positivos** de clientes del hotel.

Esta función se puede configurar para que muestre las opiniones más recientes y la velocidad a la que pasan.

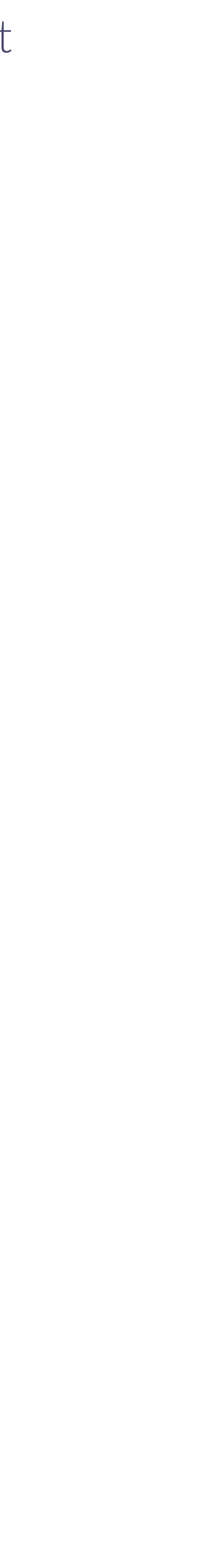

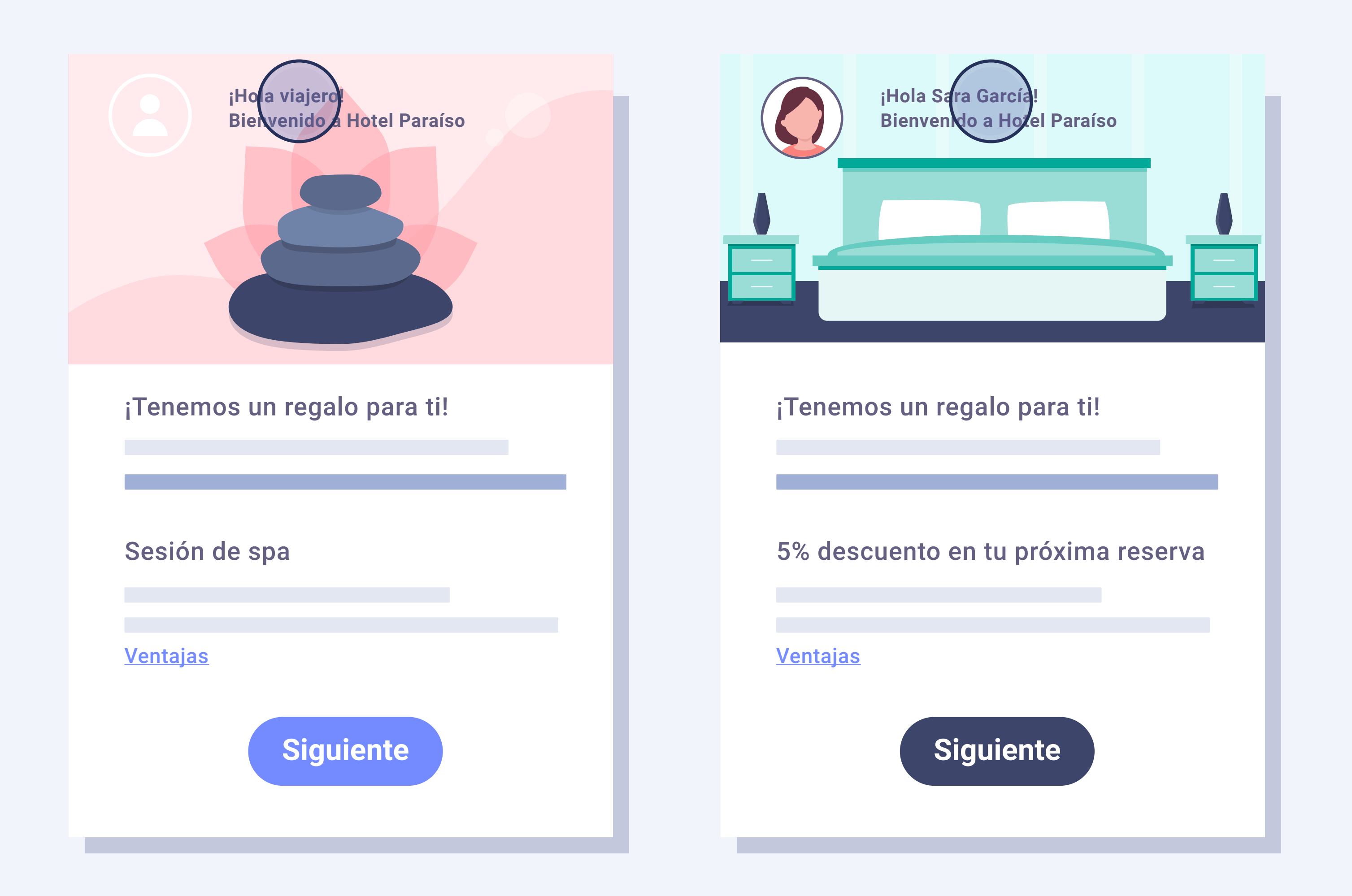

# Personalización del widget

- Se puede **personalizar** el nombre y fotografía del asistente, así como los colores y el saludo.
- Se pueden activar las dos funciones del widget (asistente + opiniones) o solo una.
- El widget aparece minimizado y solo cuando el usuario hace clic sobre él, se abre. Cuando lo cierra, vuelve a minimizarse.

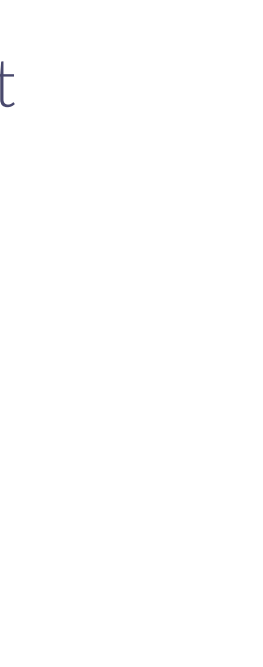

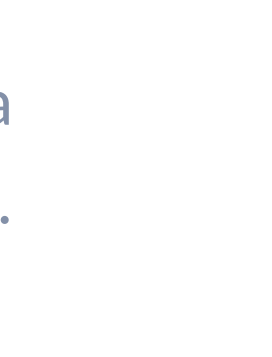

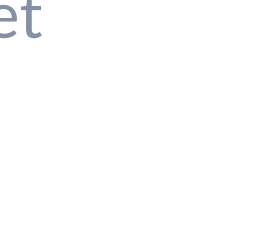

9

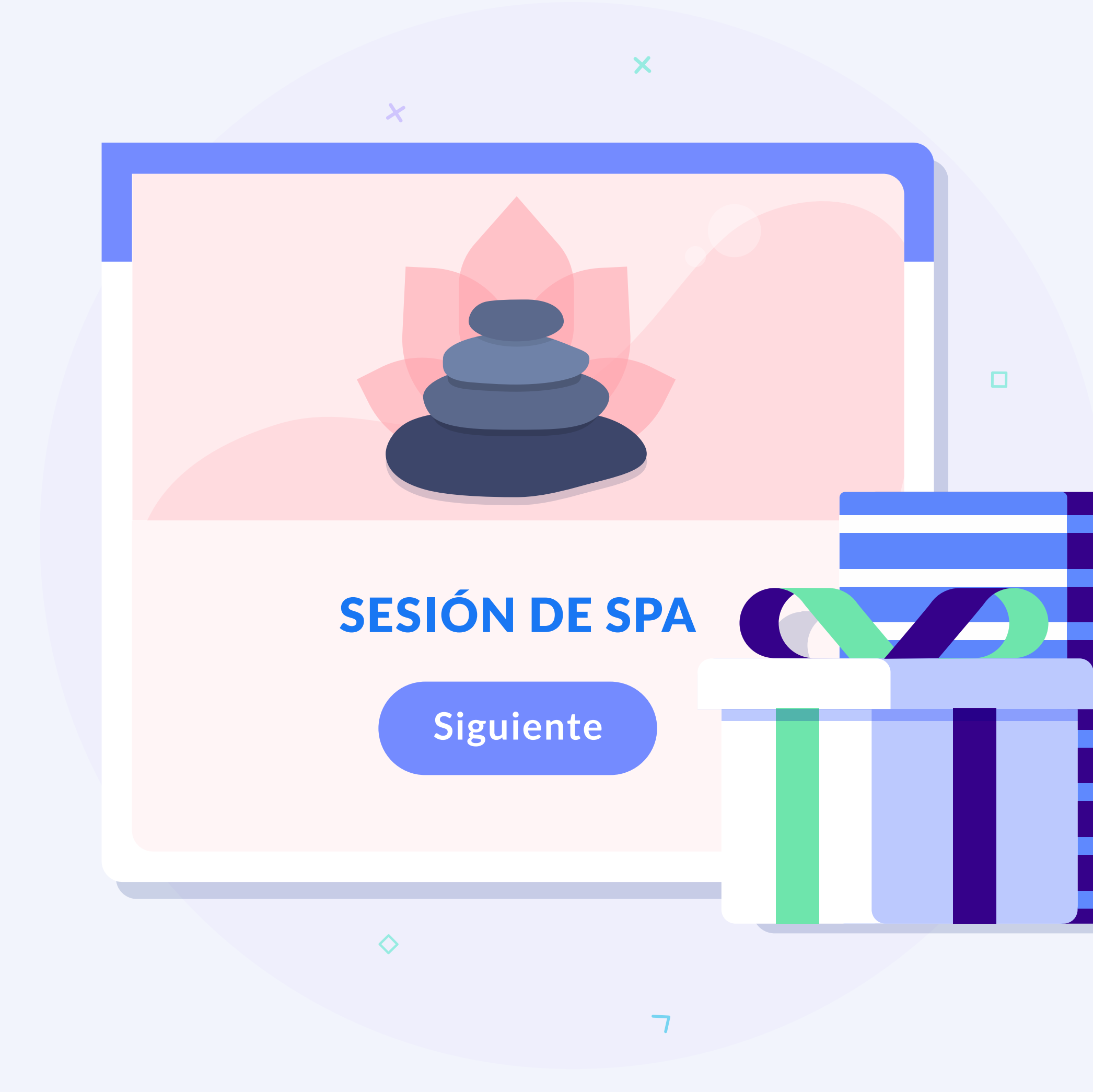

# Beneficios **100% configurables**

- Se pueden configurar la **oferta** y **ventajas** teniendo en cuenta: las visitas por día que el usuario hace a la web del hotel, el número de reservas que ha realizado en la web y el número de veces que se ha alojado en el establecimiento.
- **El tipo de incentivos** (oferta + ventajas) los configura el hotel y pueden ser desde obsequios de bienvenida hasta descuentos en la reserva.

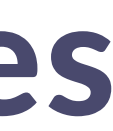

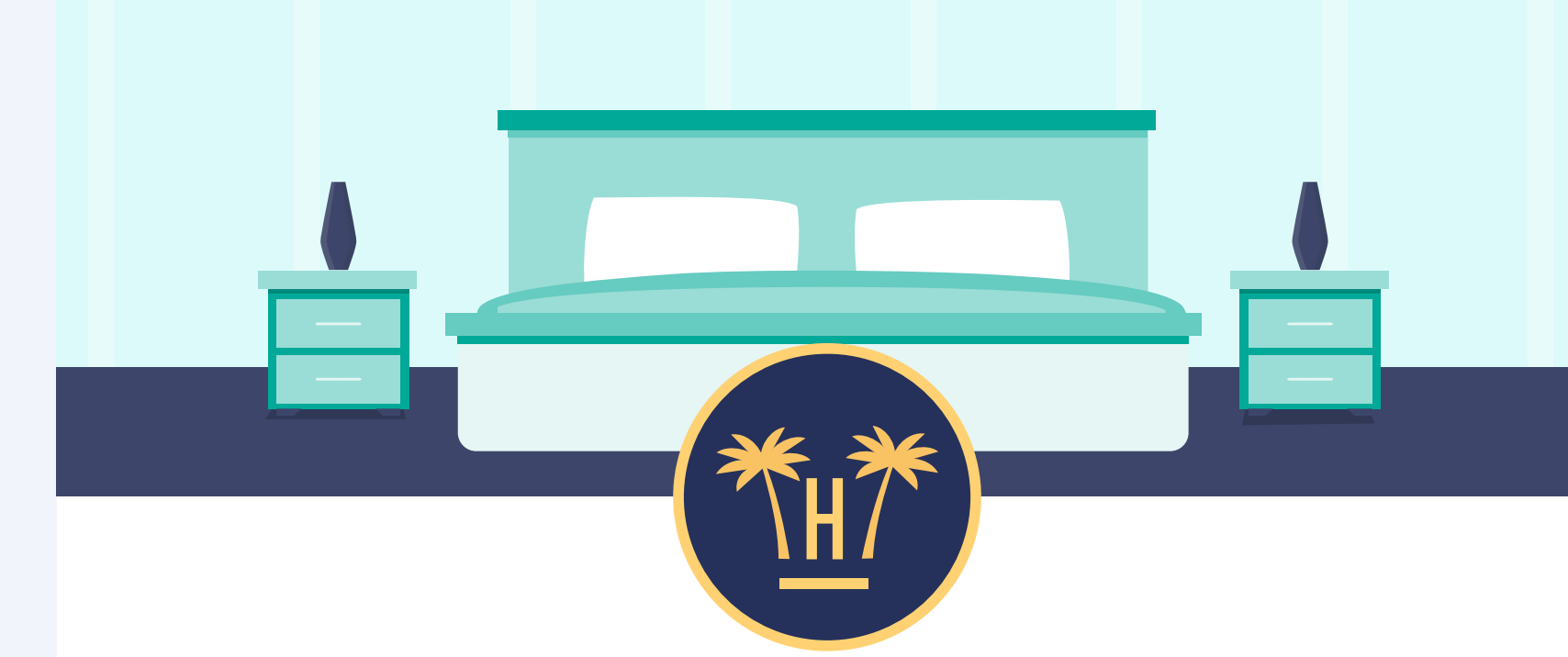

Estimada Sara García, finaliza la reserva y obtén:

#### 5% de descuento en tu próxima reserva

Reserva2022

| Título              | Ventaja                        | Garantizado  |
|---------------------|--------------------------------|--------------|
| Check-out tarde     | Sal de tu habitación más tarde | $\checkmark$ |
| Check-in anticipado |                                | $\checkmark$ |
| Botella de cava     |                                |              |
|                     |                                |              |

Finalizar la reserva

Bellbot widget

# Retargeting automatizado

Si un usuario se registra y no utiliza el promocode, se le envía un correo electrónico recordándole que tiene esta ventaja con plazo de caducidad.

De igual modo, a los usuarios que no terminan el registro a través del formulario, se les envía un email animándoles a completar sus datos y realizar la reserva.

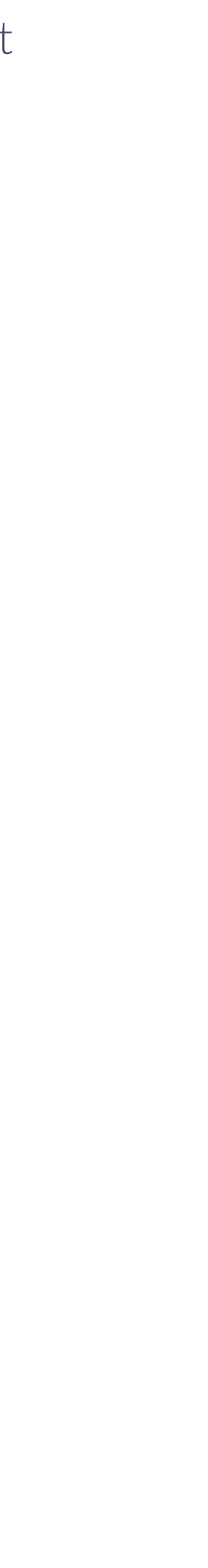

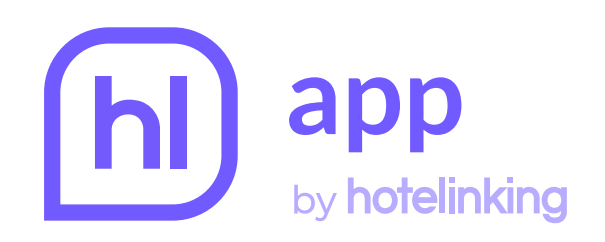

Guardar configuración

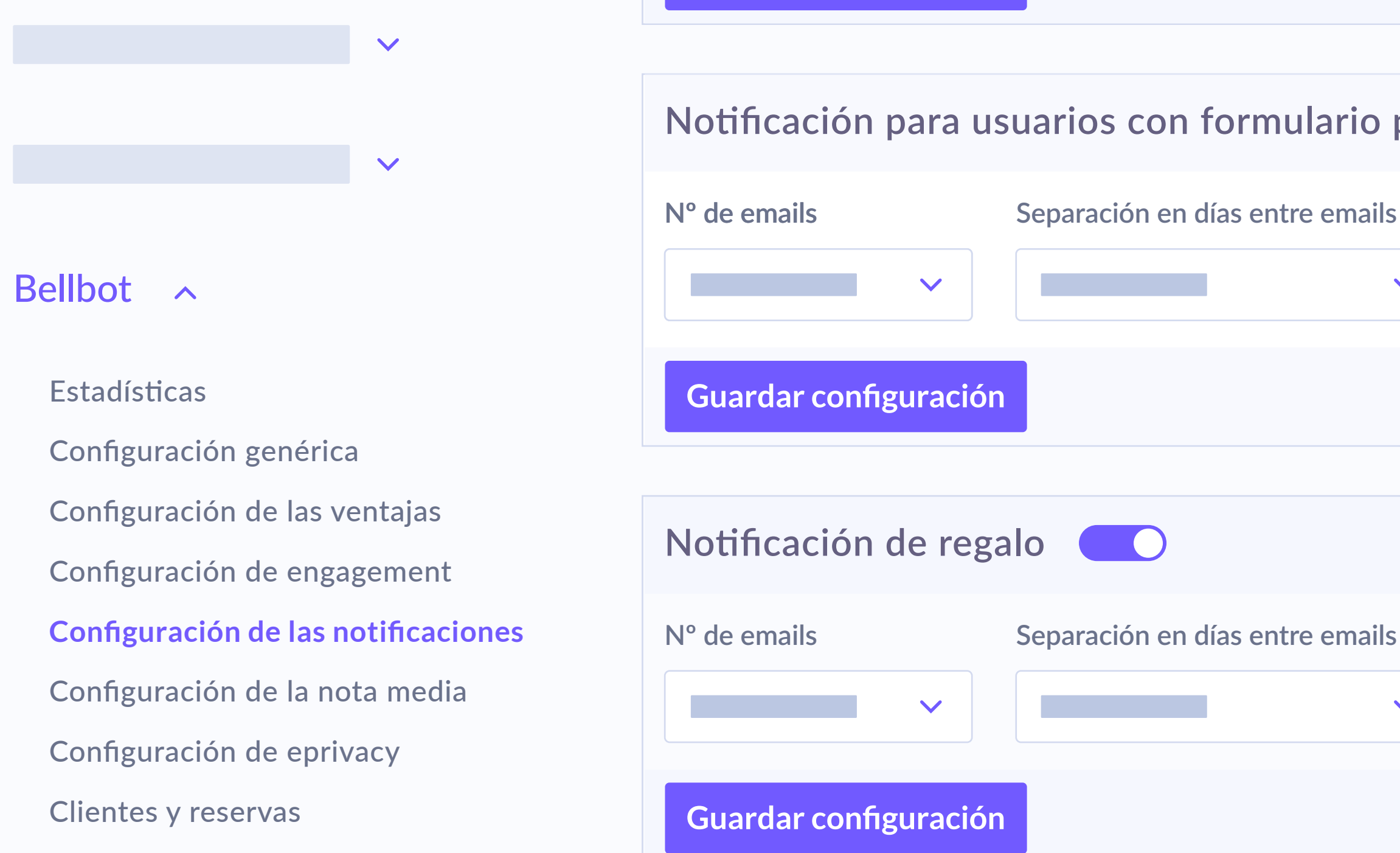

- El hotel puede configurar cuándo se efectúa este recordatorio, es decir, cuándo enviar el email después de su visita a la web. Puede establecer estos recordatorios en la sección 'Configuración de las notificaciones' del panel del widget.
- la reserva utilizando el promocode.

|       |                    |                 | Q |                     |
|-------|--------------------|-----------------|---|---------------------|
|       |                    |                 |   |                     |
| parci | almente comp       | oletado 🔵       |   | Cerrar configuració |
| •     | Separación en hora | as entre emails |   |                     |
|       |                    |                 |   |                     |
|       |                    |                 |   | Cerrar configuració |
| •     | Separación en hora | as entre emails |   |                     |
|       |                    |                 |   |                     |

La notificación para usuarios con formulario parcialmente completado avisa a quienes no han acabado de realizar el registro a completarlo y a realizar

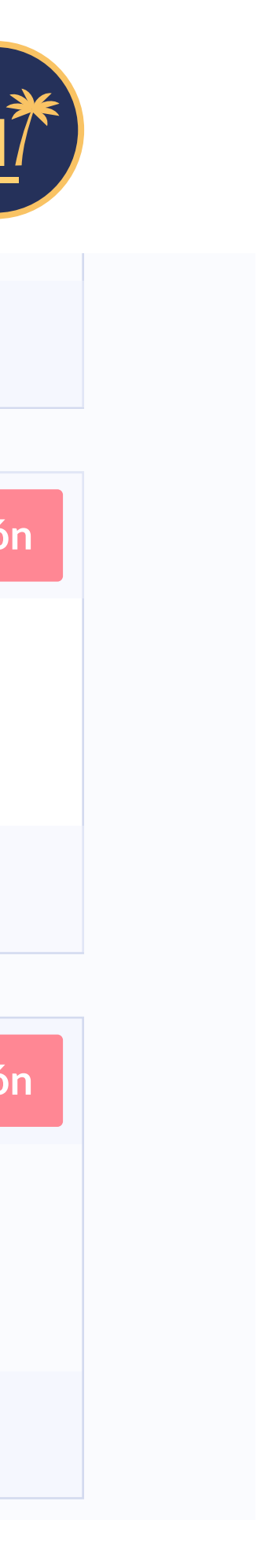

# Funcionamiento

#### | Bellbot widget

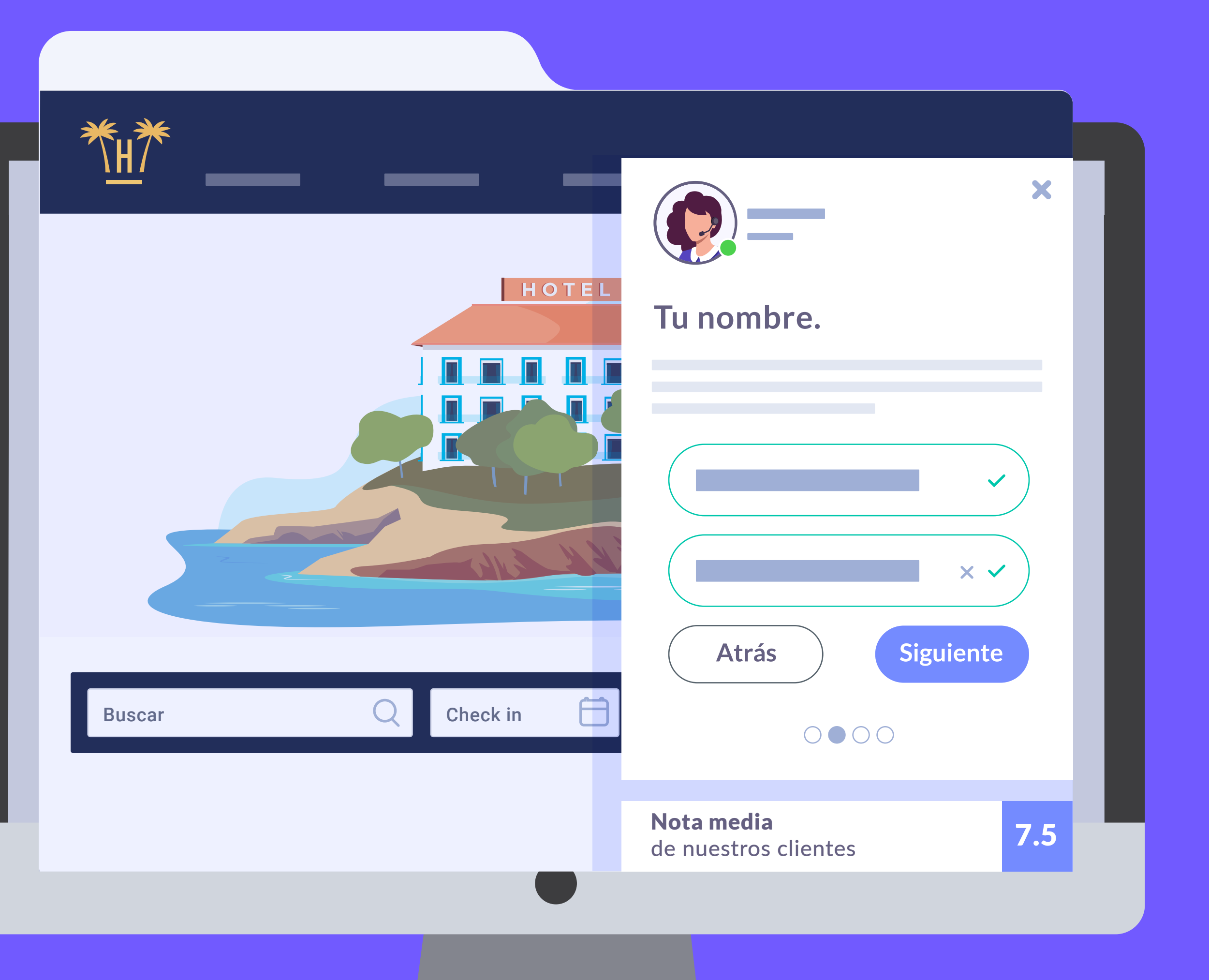

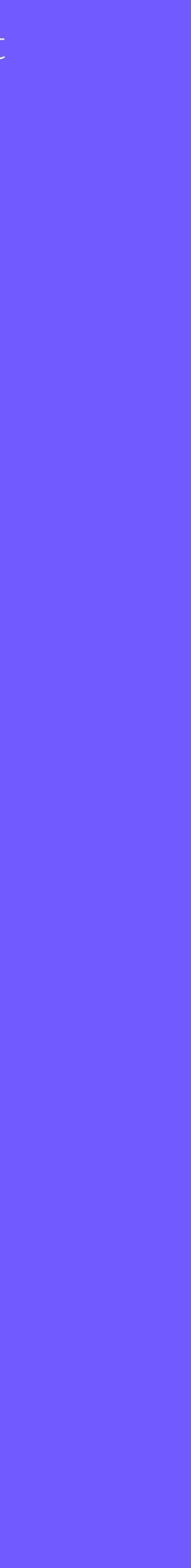

|        |                 | /10                                   |
|--------|-----------------|---------------------------------------|
|        |                 | 5 /10                                 |
|        |                 |                                       |
| Buscar | Check in 🦰 Chec | Hola                                  |
|        |                 | Minom                                 |
|        |                 | Bienvenide<br>fidelización            |
|        |                 | <b>Nota media</b><br>de nuestros clie |

El widget aparece por defecto minimizado pero una vez que se hace clic sobre él, se expande mostrando el asistente y comentarios positivos del hotel.

Será el propio hotel quien decida el tipo de comentarios que deban aparecer, e incluso poner comentarios concretos de un usuario.

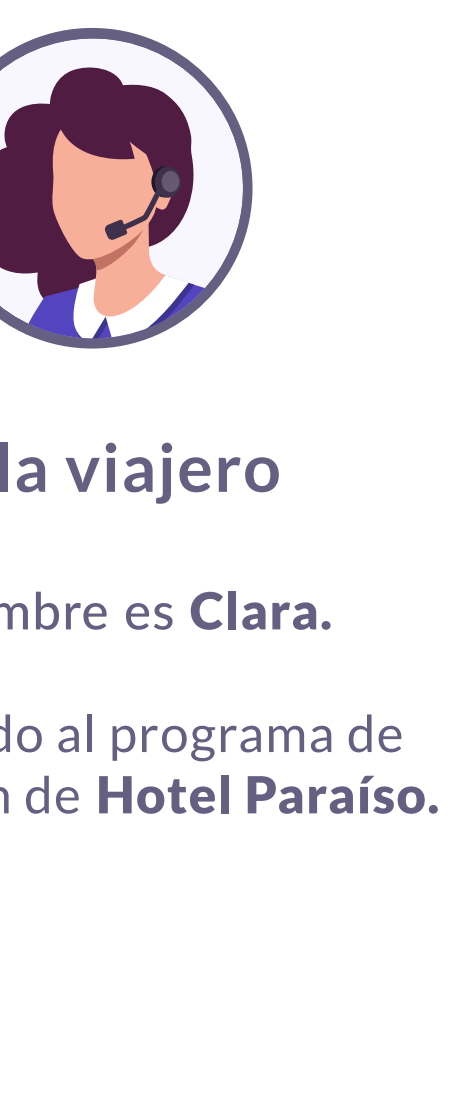

entes

7.5

X

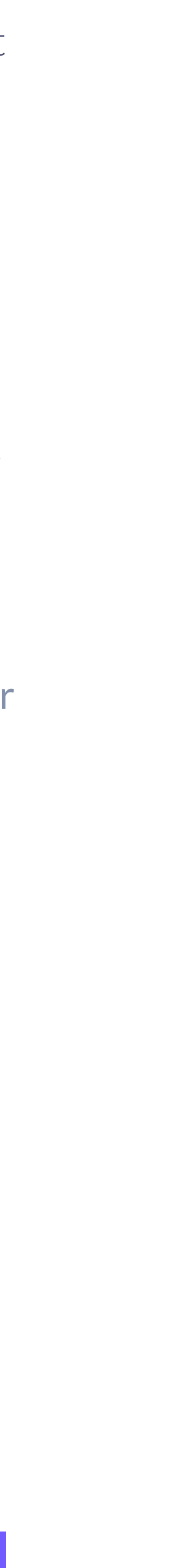

| ₩<br>H<br>H       |                                                               |
|-------------------|---------------------------------------------------------------|
|                   | 7 /10                                                         |
|                   |                                                               |
|                   |                                                               |
|                   |                                                               |
|                   | ;Enhorabue                                                    |
|                   | tu oferta exclusiva<br>5% descuen<br>en tu próxin<br>ventajas |
| Buscar Q Check in | Check ✓ Check in tem<br>✓ Tarifa de golf                      |
|                   | <ul> <li>Check out tar</li> <li>Botella de car</li> </ul>     |
|                   | RESI                                                          |
|                   | Clique sobre el boto<br>promocional y úse<br>de               |
|                   | Nota media<br>de nuestros client                              |

Inmediatamente después de la bienvenida, el asistente presenta al usuario la **oferta** y **ventajas** que puede conseguir con la reserva que haga a través de la web.

#### ena!

#### nto ma reserva

X

nprano.

f gratis.

ardío.

ava.

#### ERVA22

tón para copiar el código selo durante el proceso e reserva.

ntes

7.5

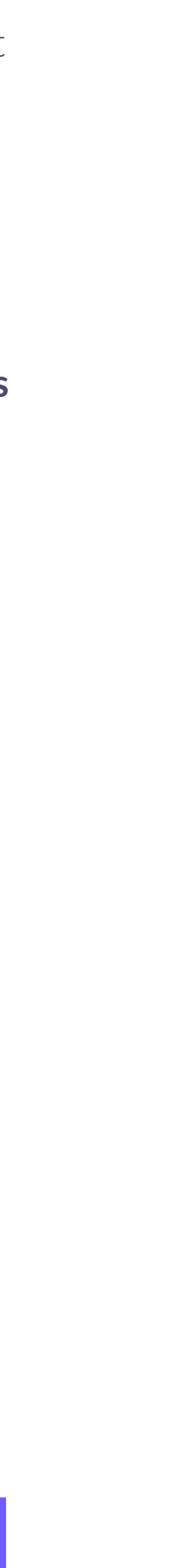

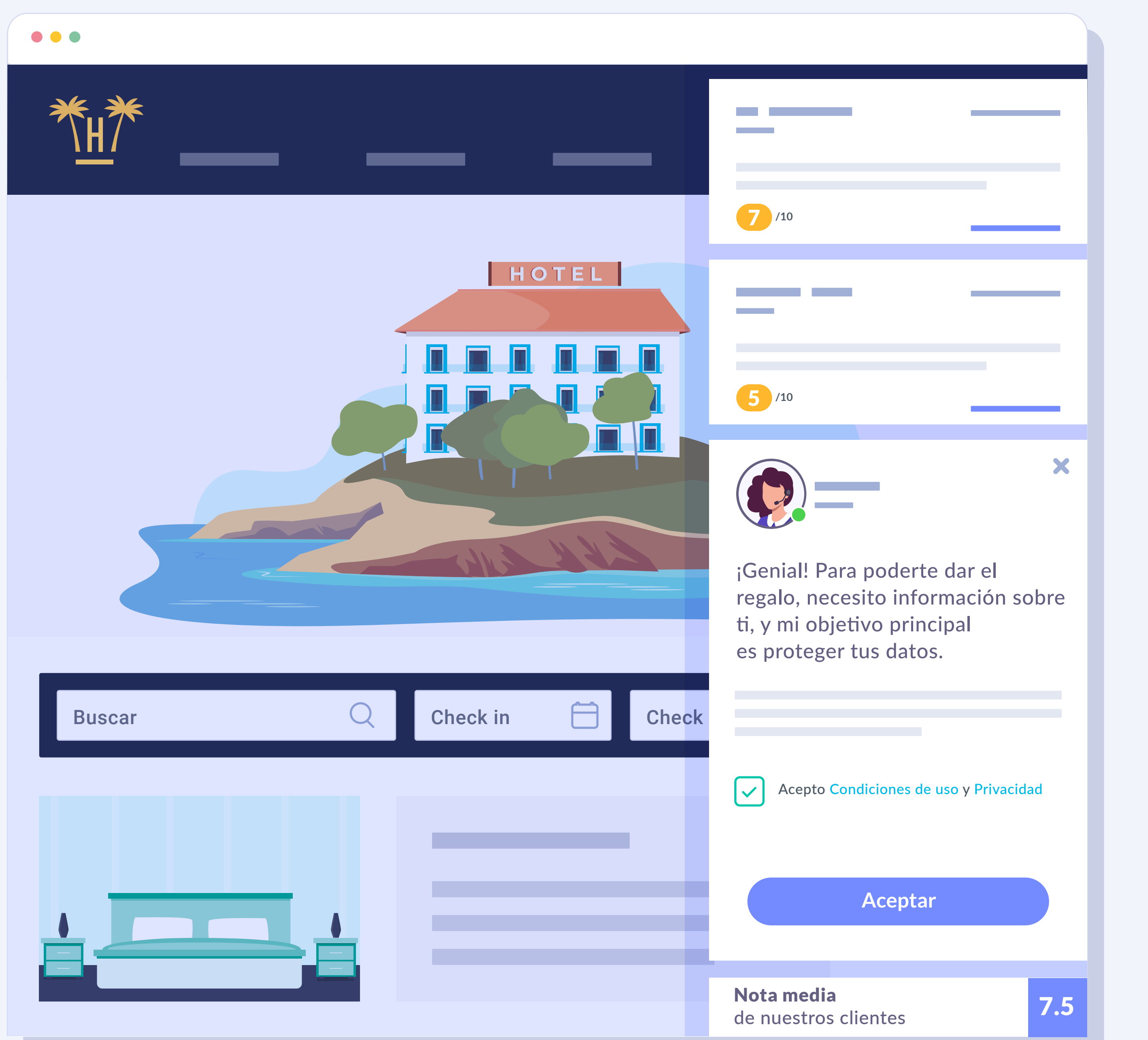

Para acceder a estos incentivos, el visitante tiene que introducir los datos que el widget le solicita.

Previamente tendrá que haber aceptado las condiciones de uso y privacidad.

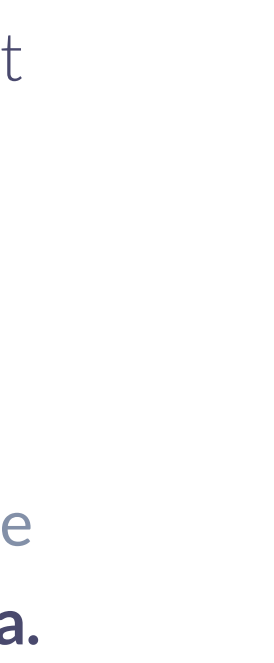

| ₩<br>K<br>K<br>K<br>K<br>K<br>K<br>K<br>K<br>K<br>K<br>K<br>K<br>K |                                                                                                    |
|--------------------------------------------------------------------|----------------------------------------------------------------------------------------------------|
|                                                                    | 7 /10                                                                                                    |
| HOTEL                                                              |                                                                                                    |
|                                                                    | 5 /10                                                                                                    |
|                                                                    | ×                                                                                                    |
|                                                                    | ¡Genial! Para poderte dar el<br>regalo, necesito información sobre<br>ti, y mi objetivo principal<br>es proteger tus datos.                                                                                                    |
| Buscar Q Check in 🗎 Check                                          |                                                                                                    |
|                                                                    | <section-header><section-header><section-header><section-header><section-header><section-header><section-header><section-header><section-header></section-header></section-header></section-header></section-header></section-header></section-header></section-header></section-header></section-header> |
|                                                                    | Nota media<br>de nuestros clientes 7.5                                                                                                    |

¿Qué datos le pide al visitante? Para empezar, el primer dato que le solicita es identificarse mediante un formulario.

X

7.5

19

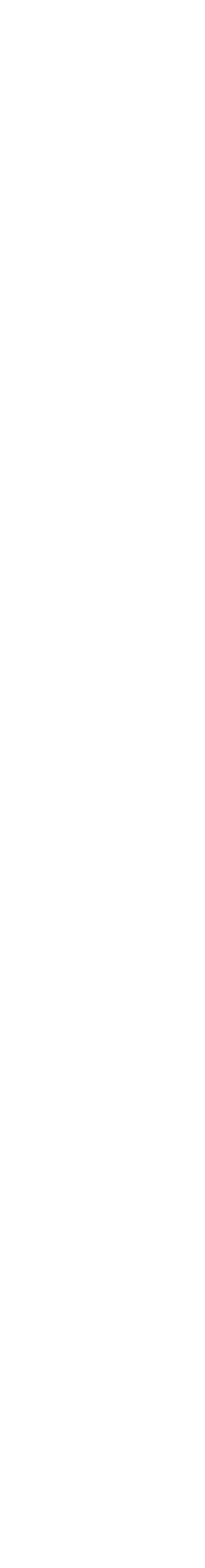

| ₩<br>₩<br>H               |                                           |
|---------------------------|-------------------------------------------|
|                           | 7 /10                                     |
| HOTEL                     |                                           |
|                           | 5 /10                                     |
|                           |                                           |
|                           | Tu email.                                 |
|                           |                                           |
| Buscar Q Check in 🗎 Check |                                           |
|                           | Atrás                                     |
|                           |                                           |
|                           | <b>Nota media</b><br>de nuestros clientes |

# Vía formulario

La información que tiene que facilitar es el correo electrónico, nombre, apellidos, fecha de nacimiento y género.

Paso 1: Introducir dirección de correo electrónico.

X

X

7.5

Siguiente

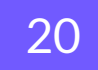

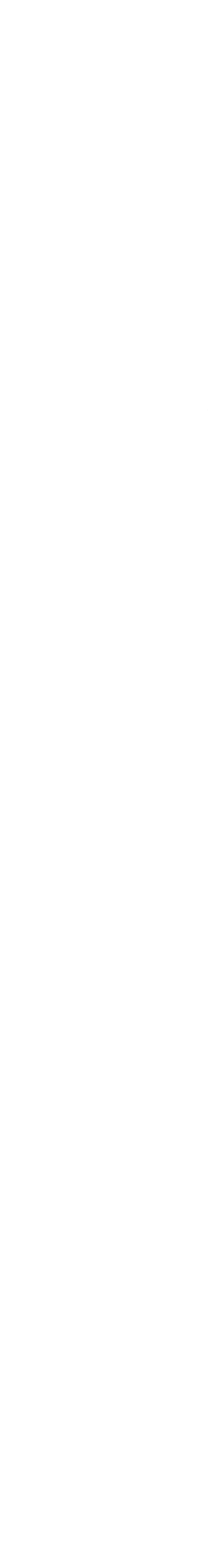

| ₩<br>H<br>H |                 |                                        |
|-------------|-----------------|----------------------------------------|
|             |                 | 7 /10                                  |
|             | HOTEL           |                                        |
|             |                 | 5 /10                                  |
|             |                 |                                        |
|             |                 | Tu nombre.                             |
| Buscar Q C  | heck in 🗎 Check |                                        |
|             |                 | Atrás                                  |
|             |                 | 0                                      |
|             |                 | <b>Nota media</b><br>de nuestros clien |

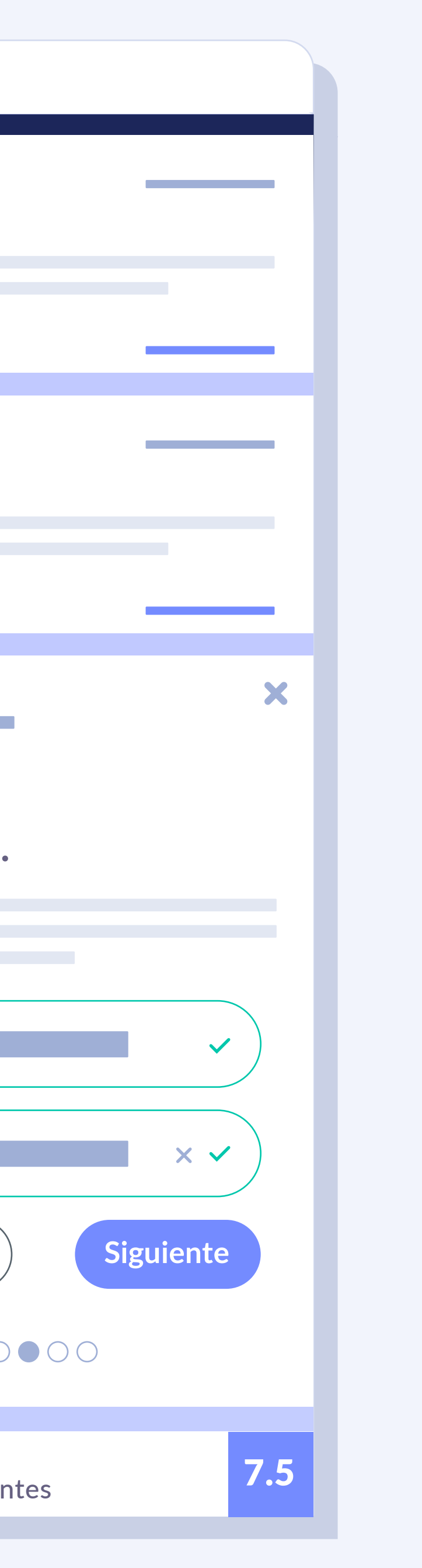

Paso 2: Facilitar nombre y apellidos.

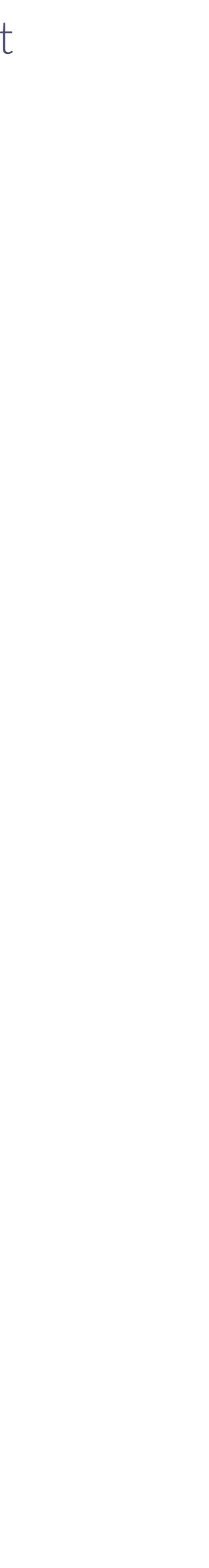

|                           | 7 /10                                  |
|---------------------------|----------------------------------------|
|                           |                                        |
|                           | 5 /10                                  |
|                           | Tu fecha de                            |
|                           |                                        |
| Buscar Q Check in 🗎 Check | Día                                    |
|                           | Atrás                                  |
|                           | <b>Nota media</b><br>de nuestros clien |

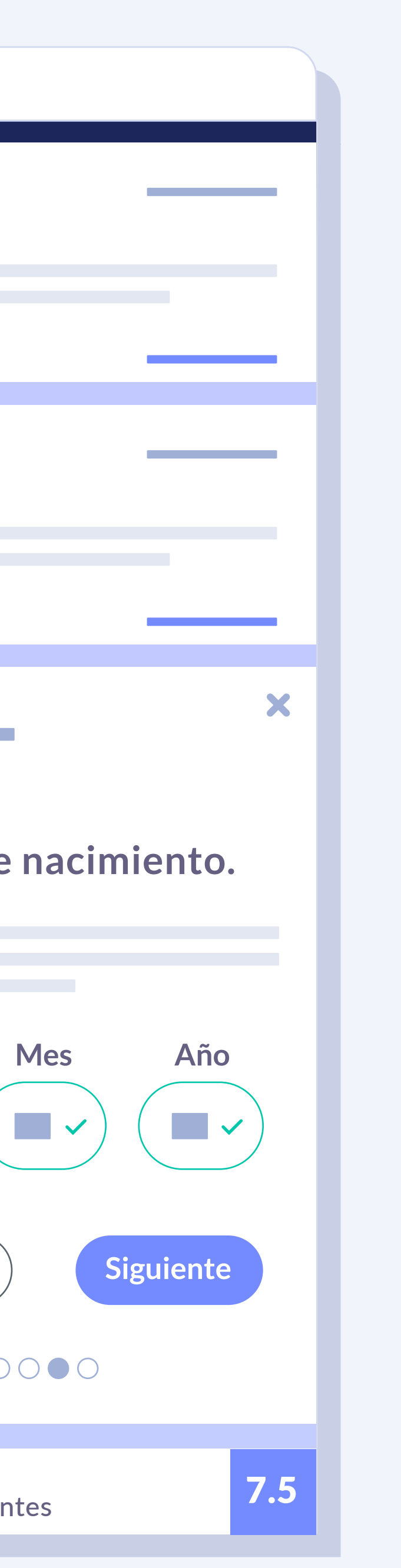

Paso 3: Indicar fecha de nacimiento.

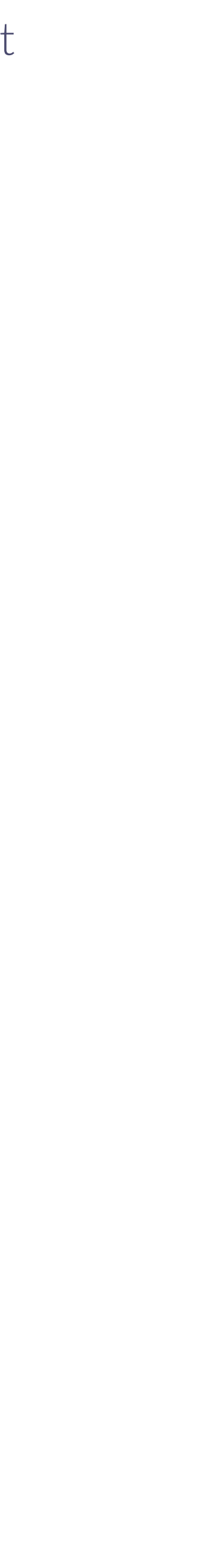

| ₩<br>KH<br>KH             |                                        |
|---------------------------|----------------------------------------|
|                           | 7 /10                                  |
|                           |                                        |
|                           | 5 /10                                  |
|                           |                                        |
|                           | Tu género.                             |
|                           |                                        |
| Buscar Q Check in 🗎 Check |                                        |
|                           |                                        |
|                           | Atrás                                  |
|                           | 0                                      |
|                           | <b>Nota media</b><br>de nuestros clien |
|                           |                                        |

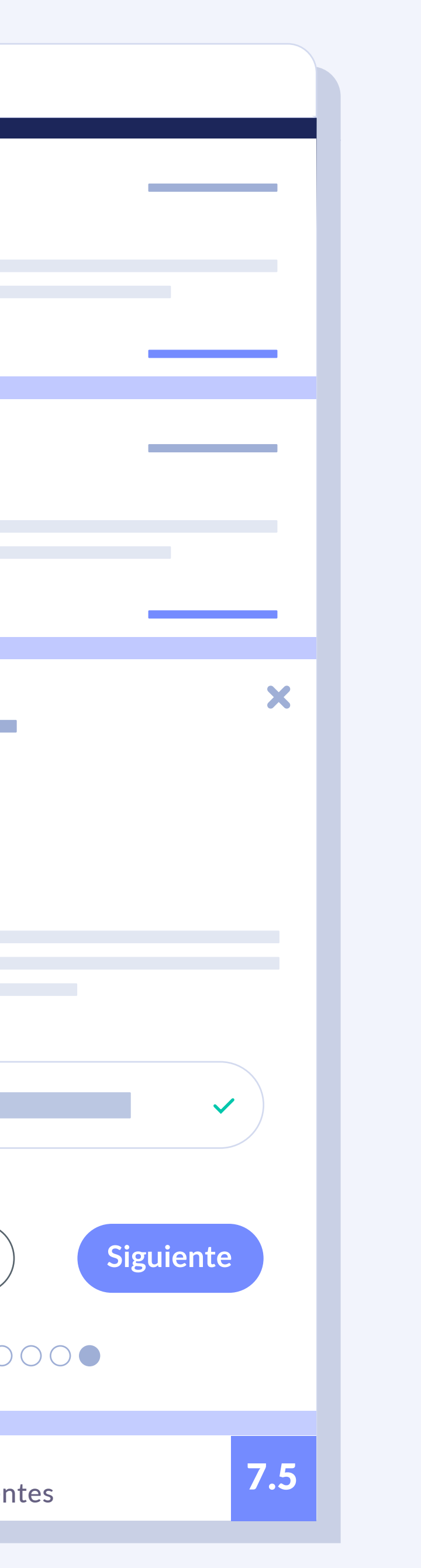

Paso 4: Seleccionar el género.

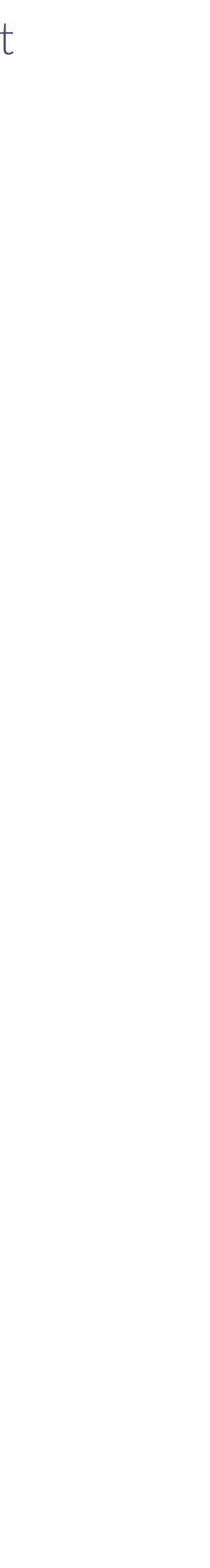

| ₩<br>\H/ |                  |                                                          |
|----------|------------------|----------------------------------------------------------|
|          |                  | 7 /10                                                    |
|          | HOTEL            |                                                          |
|          |                  | 5 /10                                                    |
|          |                  |                                                          |
|          |                  | ;Enhorabue                                               |
|          |                  | tu oferta exclusiva<br>5% descuen<br>en tu próxir        |
| Buscar   | Check in 🗎 Check | <ul> <li>Check in tem</li> <li>Tarifa de golf</li> </ul> |
|          |                  | <ul> <li>Check out ta</li> <li>Botella de ca</li> </ul>  |
|          |                  | RESI                                                     |
|          |                  | Clique sobre el bot<br>promocional y úso<br>de           |
|          |                  | <b>Nota media</b><br>de nuestros clien <sup>-</sup>      |

Finalmente, el widget le mostrará el código promocional de la oferta que podrá canjear en su reserva, además de una serie de **ventajas** que solo podrá disfrutar si reserva a través de la web.

#### ena!

#### nto ma reserva

nprano.

f gratis.

ardío.

ava.

#### ERVA22

tón para copiar el código selo durante el proceso e reserva.

ntes

7.5

X

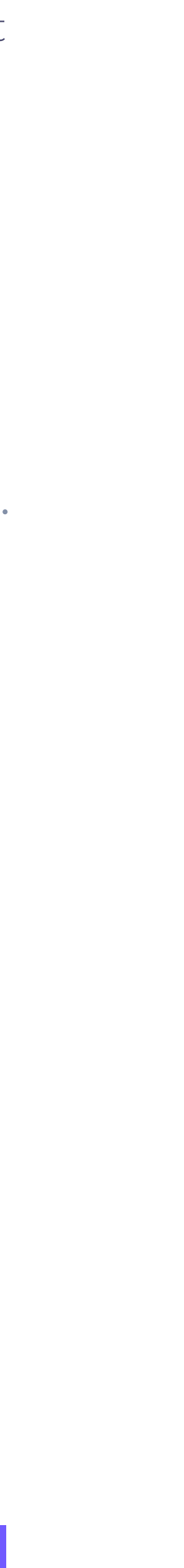

# Instalación

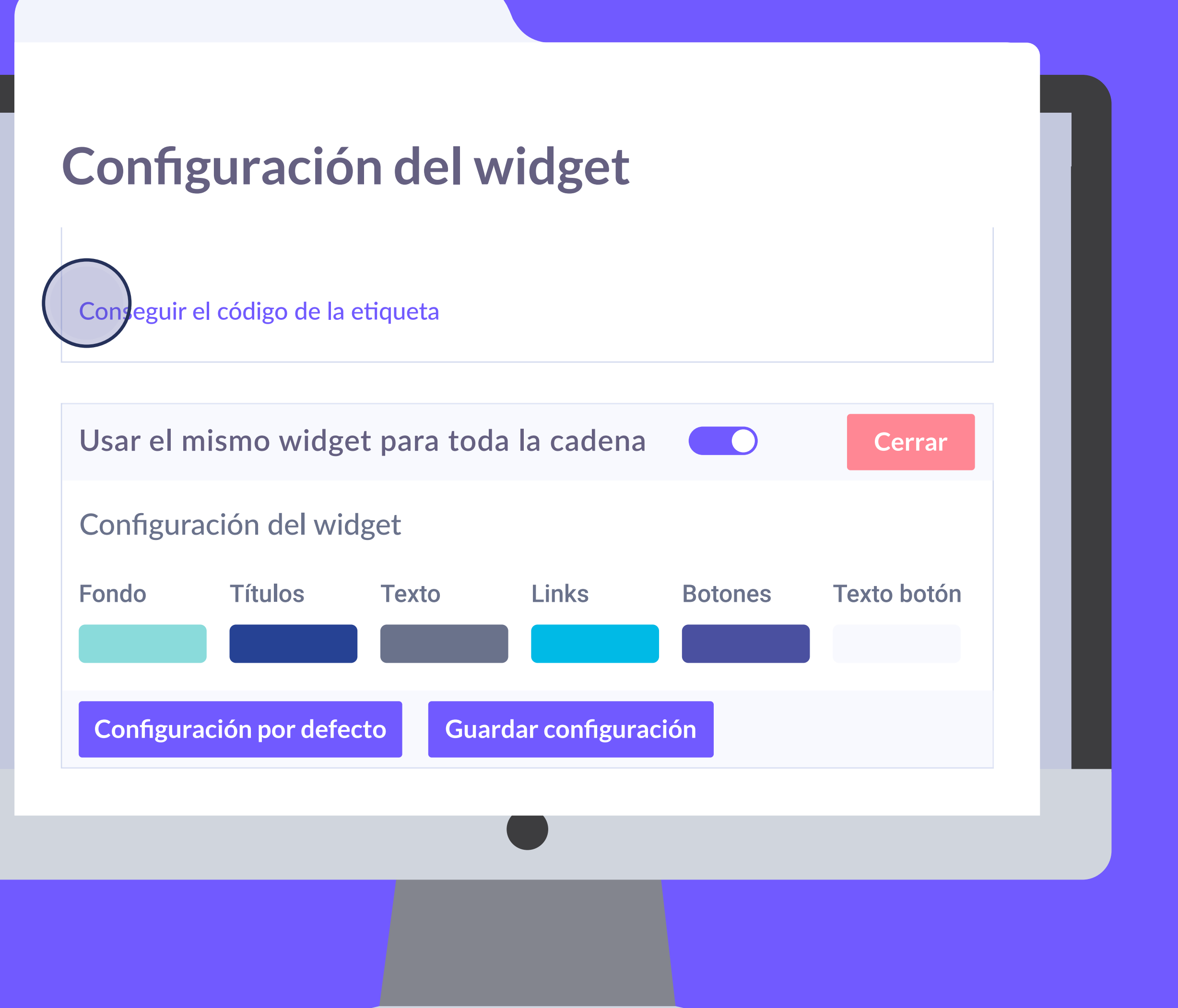

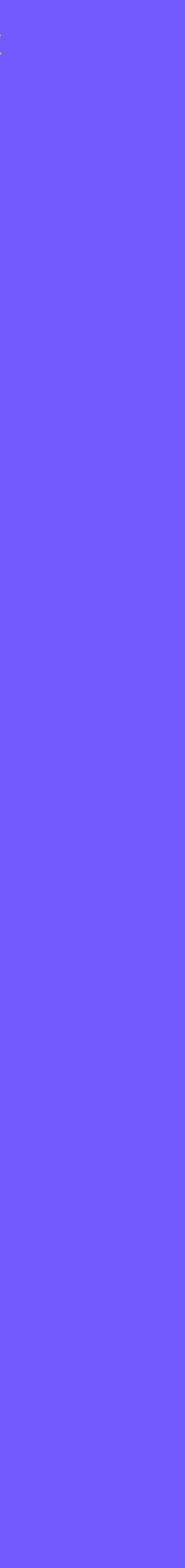

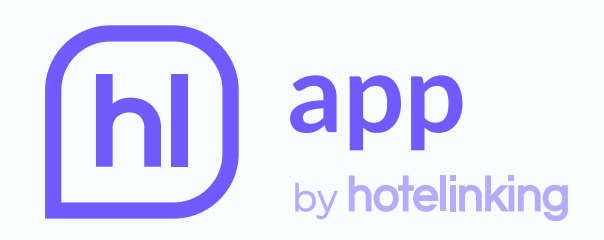

 $\mathbf{\vee}$ 

## **Configuración del widget**

seguir el código de la etiqueta

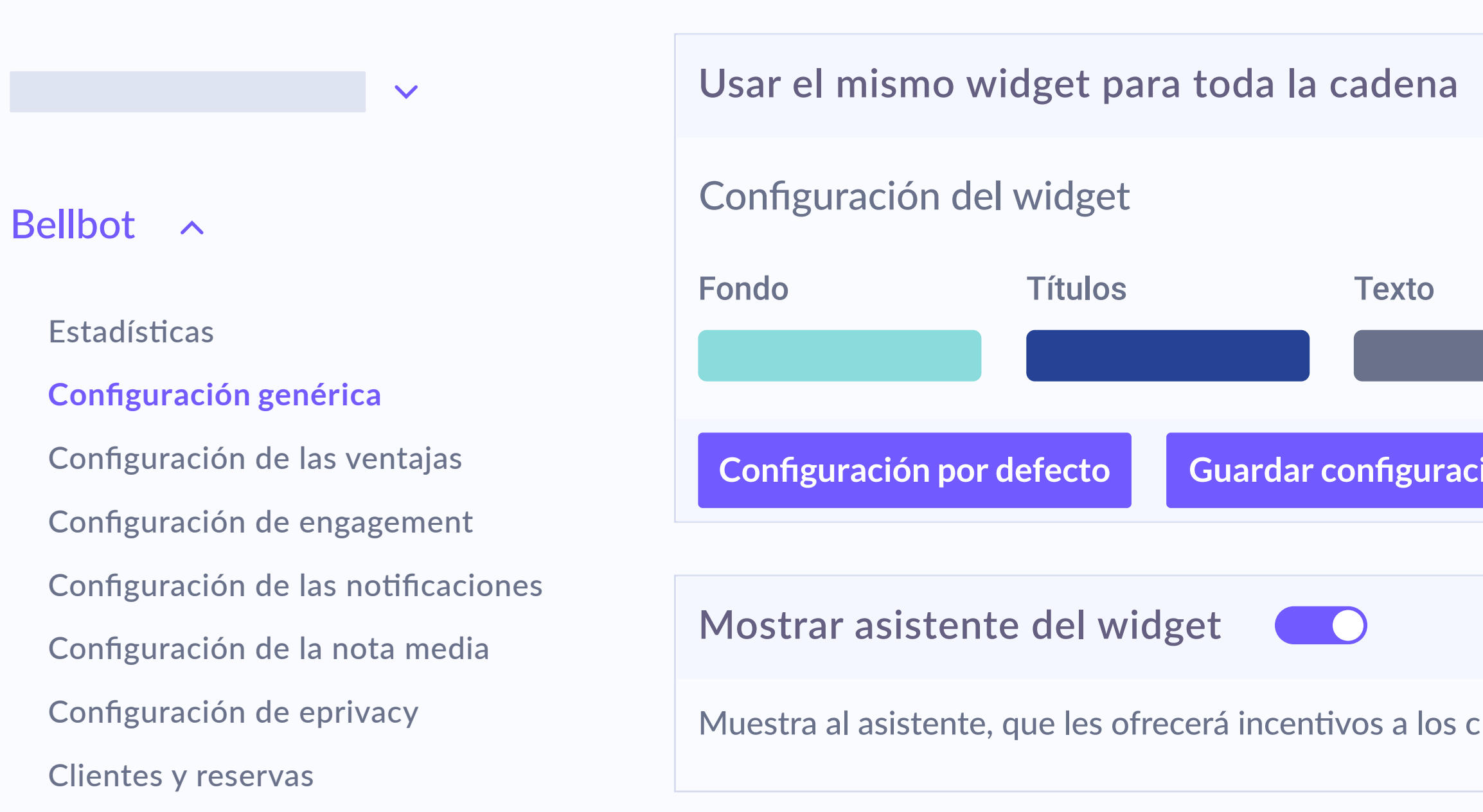

Para activar el widget solo es necesario pegar en la web un código que se encuentra en el panel de control. Se genera automáticamente y se ha de copiar y pegar en el pie de la página web, antes de la etiqueta de cierre '/body'.

|               |                   |         | Q           |                     |
|---------------|-------------------|---------|-------------|---------------------|
|               |                   |         |             |                     |
|               |                   |         |             | Cerrar configuració |
|               | Links             | Botones | Texto botón |                     |
| ión           |                   |         |             |                     |
|               |                   |         |             | Cerrar configuració |
| clientes para | hacer la reserva. |         |             |                     |
|               |                   |         |             |                     |

| * |  |  |
|---|--|--|
|   |  |  |
| n |  |  |
|   |  |  |
|   |  |  |
|   |  |  |
|   |  |  |
| n |  |  |
|   |  |  |
|   |  |  |
|   |  |  |

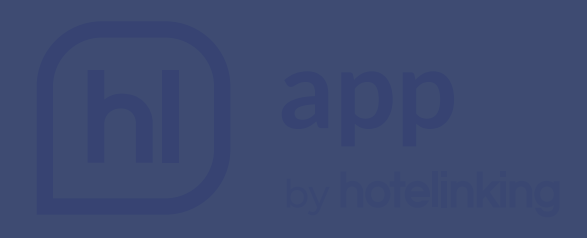

#### Código de la etiqueta

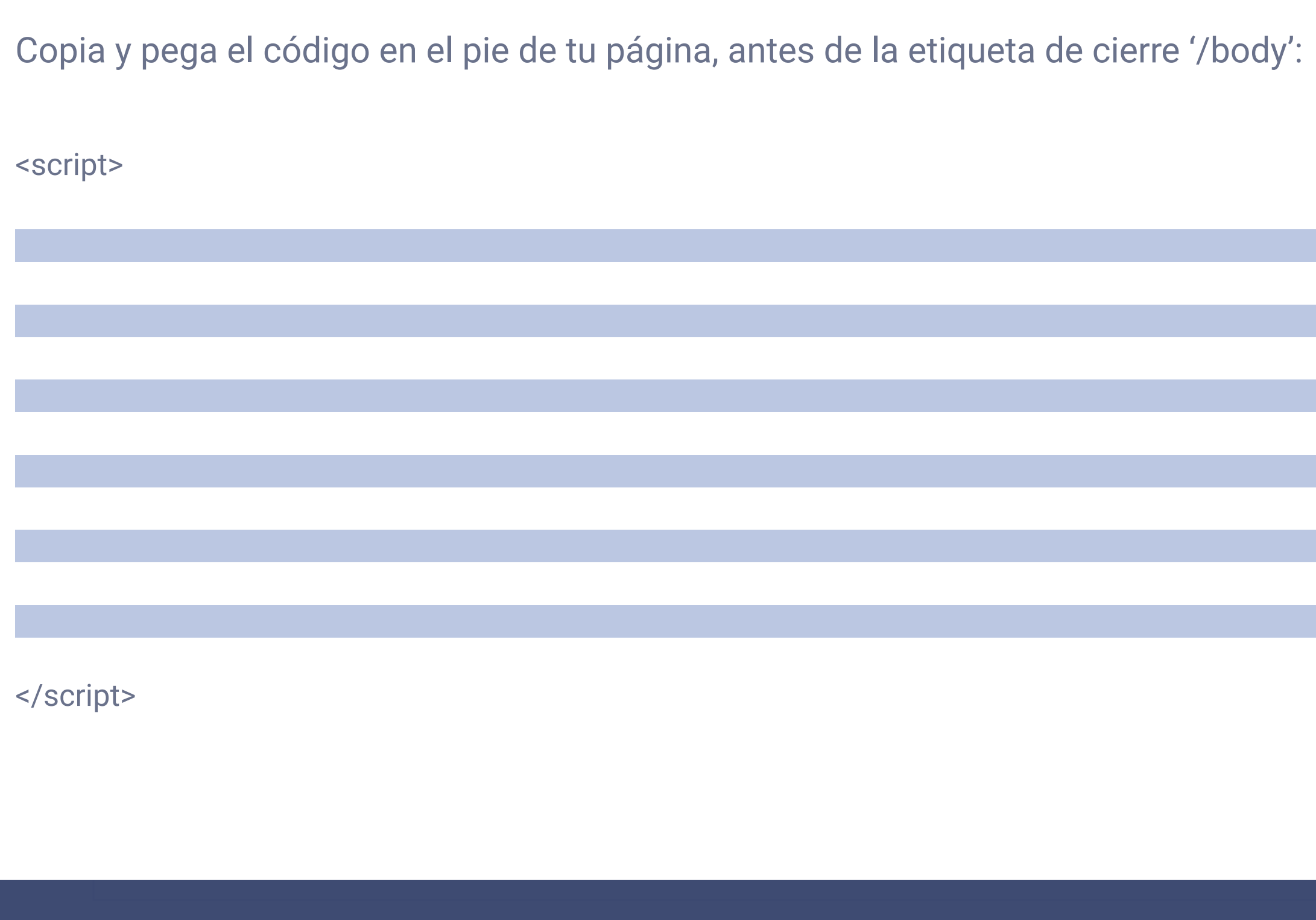

#### Al hacer clic aparece una ventana emergente con el **código** para pegar en la web.

| your global hotel sales partner | <b>GUEST</b> CENTRIC |      |
|---------------------------------|----------------------|------|
| A hotetec                       | <b>Dingus</b>        | Tra  |
| VERTICAL BOOKING                | neobookings          | simp |

# Seguimiento ventas

Para utilizar el widget no es preciso que el motor de reservas esté integrado con Hotelinking. En caso de tener integración también podremos hacer un seguimiento de las ventas.

#### **MOTORES YA INTEGRADOS**

# bookingcore

**DESIGNED FOR YOUR HOTEL** 

# ROIBACK

**N** witbooking

vel an **amadeus** company mirai Apostamos por tu hotel

# Bookassist

## ole**Booking**

# **GNAHotelSolutions**°

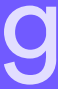

# Dashboard

#### | Bellbot widget

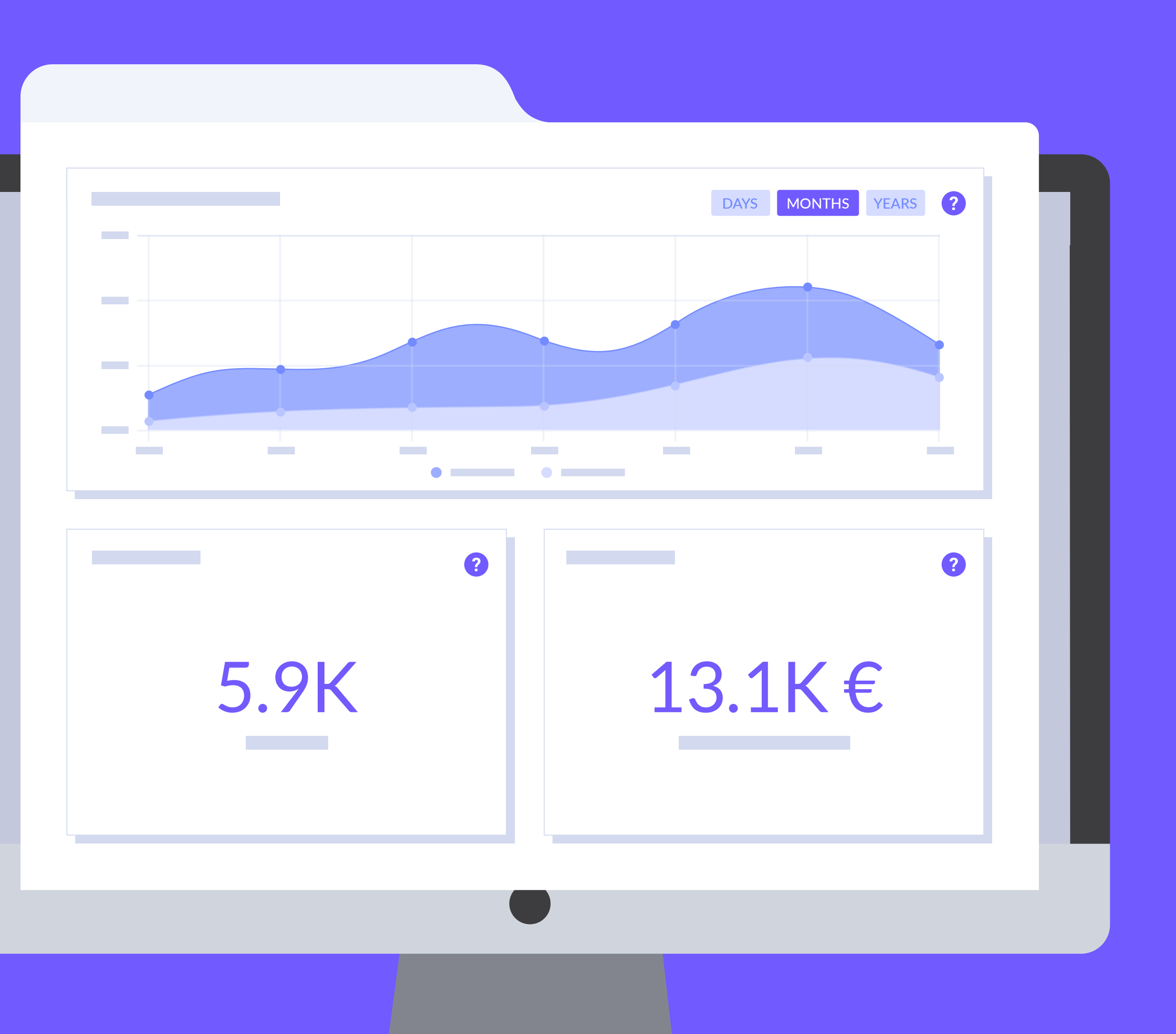

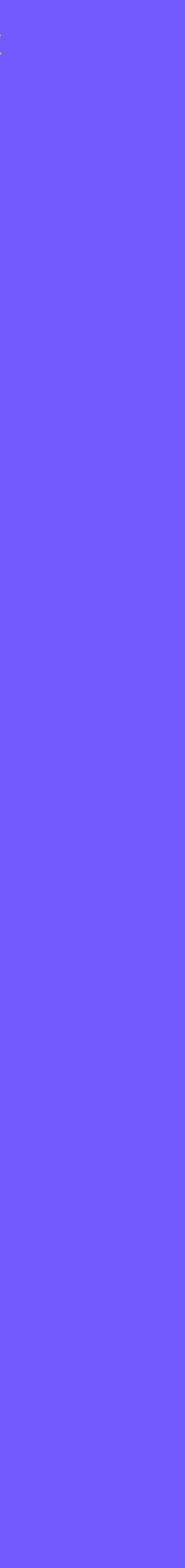

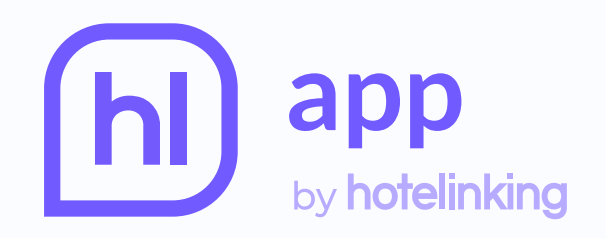

## Información del hotel

|                  |              | Información básica |
|------------------|--------------|--------------------|
| Ver estadísticas | $\sim$       | Nombre del hotel   |
|                  | ~            |                    |
|                  |              | Zona horaria       |
|                  | ~            |                    |
|                  | ~            | Dirección          |
|                  |              |                    |
|                  | $\checkmark$ | Estrellas          |
|                  | $\checkmark$ |                    |
|                  |              |                    |
|                  |              |                    |
|                  |              |                    |

El panel de control del widget está en la sección de 'Ver estadísticas'.

| Q                      | *    |
|------------------------|------|
|                        | trás |
| Dónde está ubicado     |      |
|                        |      |
|                        |      |
|                        |      |
|                        |      |
|                        |      |
| Número de habitaciones |      |
|                        |      |
|                        |      |

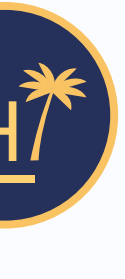

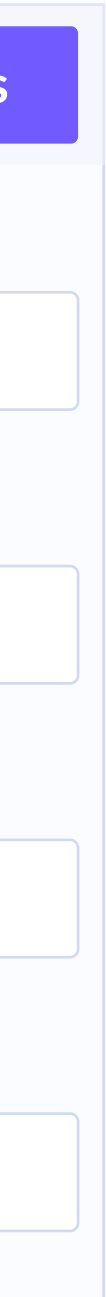

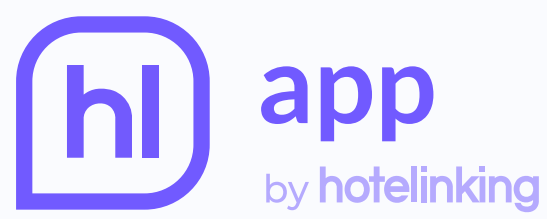

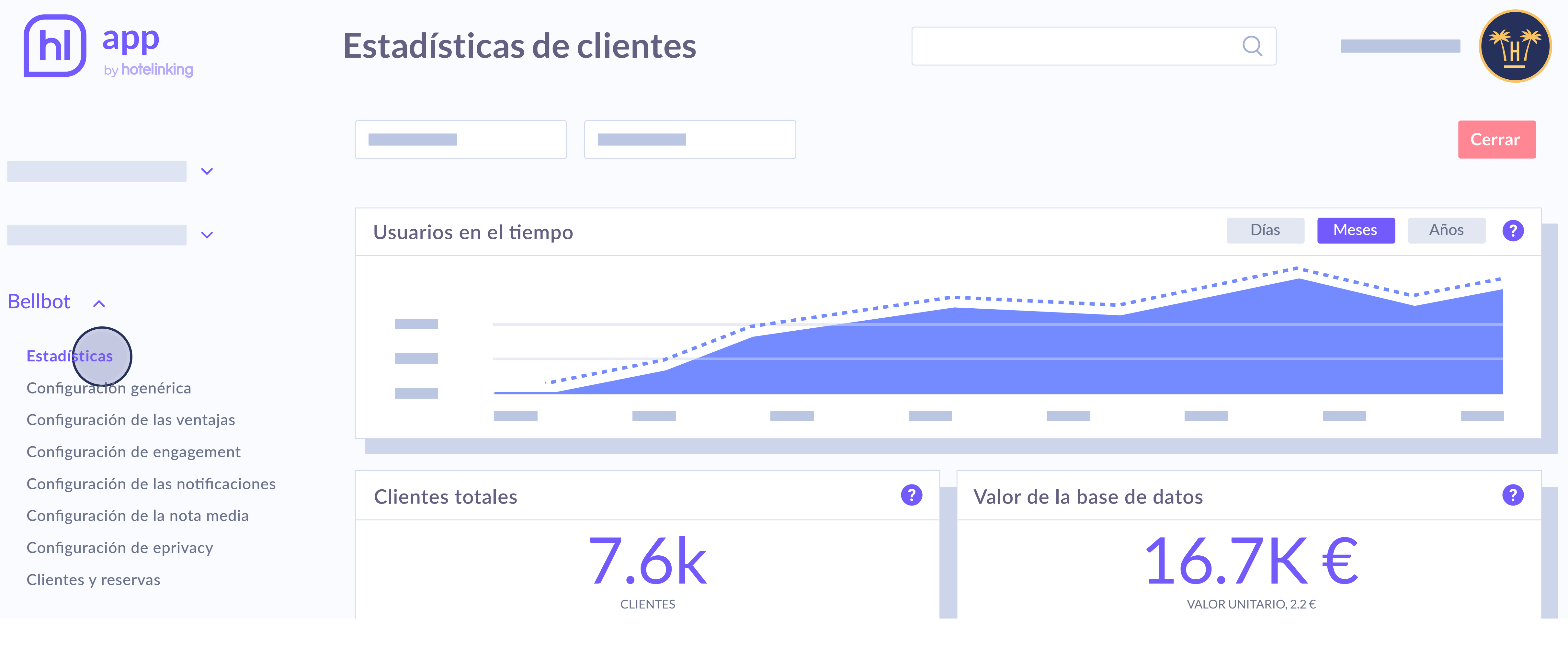

#### Una vez dentro de la sección 'Estadísticas' hay que ir al apartado 'Bellbot'.

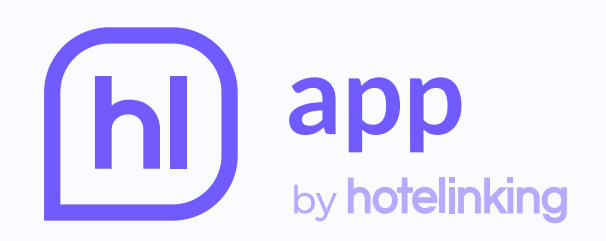

#### Widget performance

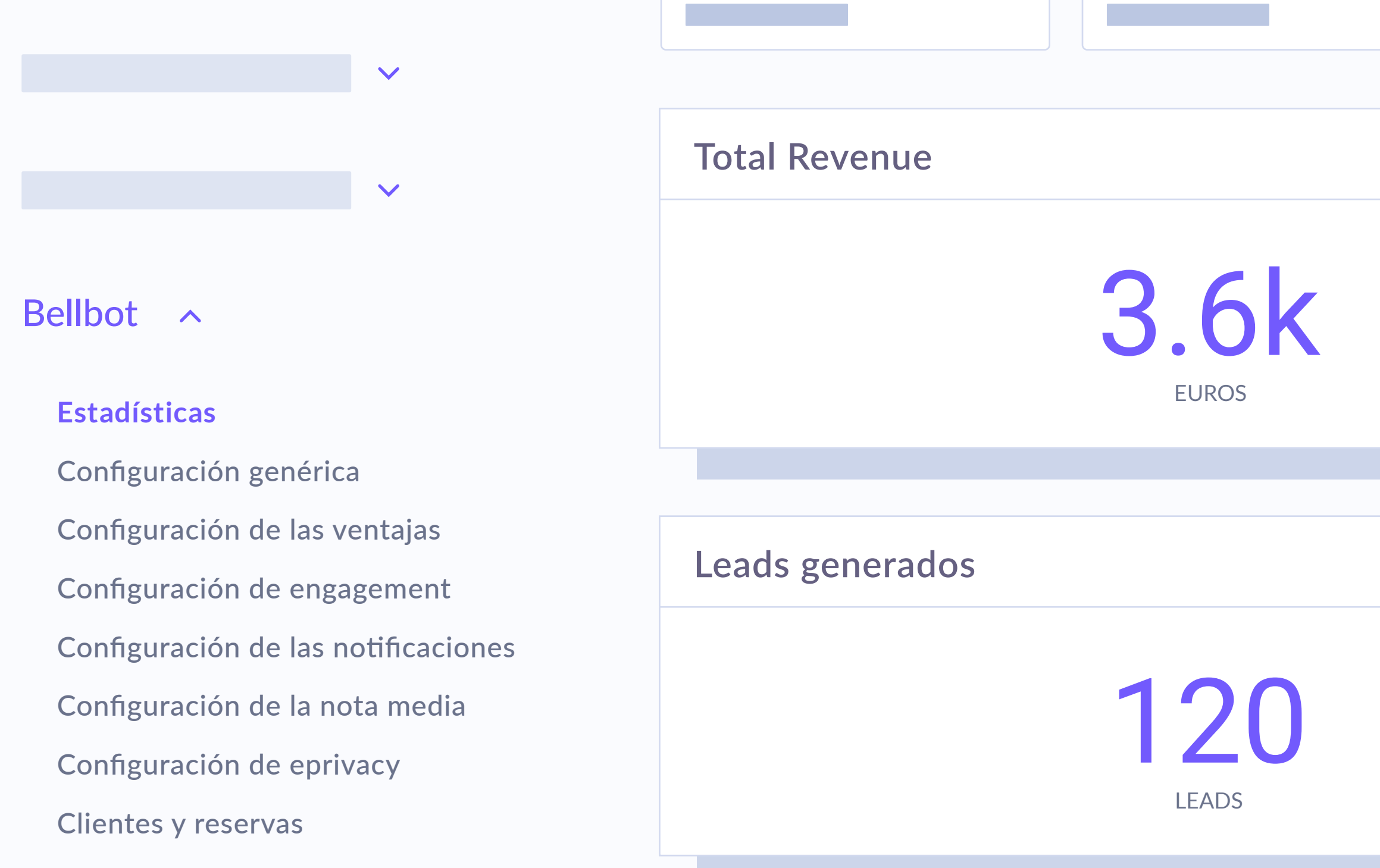

# Estadísticas

Presenta una visión general del rendimiento del widget mostrando información sobre el revenue, las reservas y los leads<sup>\*</sup> que se han generado a través de la intervención de Bellbot.

\*Se consideran leads aquellos usuarios que han completado el formulario, pero no han realizado una reserva utilizando el widget.

|   |                    | Q                     |       |   |
|---|--------------------|-----------------------|-------|---|
|   |                    |                       | Cerra | r |
| ? | Reservas generadas |                       |       | • |
|   |                    | <b>85</b><br>RESERVAS |       |   |
|   |                    |                       |       |   |
| ? | Leads por edad     |                       | ?     |   |
|   |                    |                       |       |   |
|   |                    |                       |       |   |

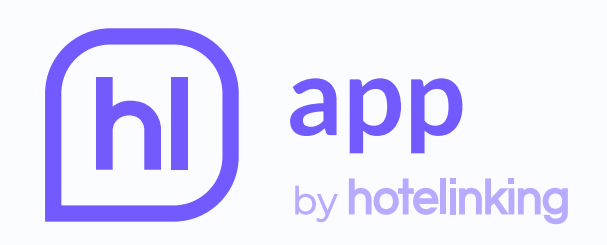

 $\mathbf{\vee}$ 

 $\mathbf{\vee}$ 

## Configuración del widget

Guardar configuración

Mostrar asistente del widget

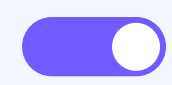

Muestra al asistente, que les ofrecerá incentivos a los

#### Bellbot ^

Estadísticas

Configuración genérica Configuración de las ventajas Configuración de engagement Configuración de las notificaciones Configuración de la nota media Configuración de eprivacy Clientes y reservas

#### Configuración de la apariencia del asistent

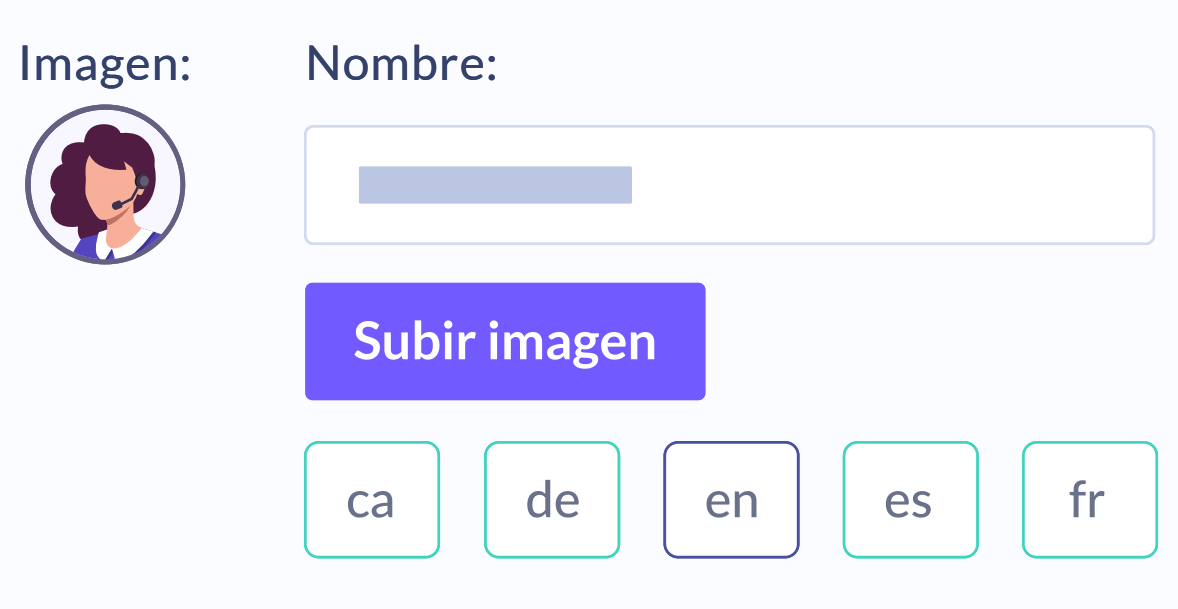

# Configuración genérica

Desde esta opción se puede activar el asistente y personalizarlo, eligiendo su posición en la página, colores, nombre, cargo e imagen de la persona que aparece.

|                              |                                                                                     | Q                      |                     |
|------------------------------|-------------------------------------------------------------------------------------|------------------------|---------------------|
|                              |                                                                                     |                        |                     |
|                              |                                                                                     |                        |                     |
|                              |                                                                                     |                        | Cerrar configuració |
| clientes para hacer la resei | rva.                                                                                |                        |                     |
|                              |                                                                                     |                        |                     |
| e del widget                 |                                                                                     |                        | Cerrar configuració |
|                              |                                                                                     |                        |                     |
|                              |                                                                                     |                        |                     |
|                              |                                                                                     |                        |                     |
| it zh                        | ienes algunos datos sin completar en al<br>n este caso, se mostrará el valor por de | lgún idioma.<br>fecto. |                     |
|                              |                                                                                     |                        |                     |
|                              |                                                                                     |                        |                     |

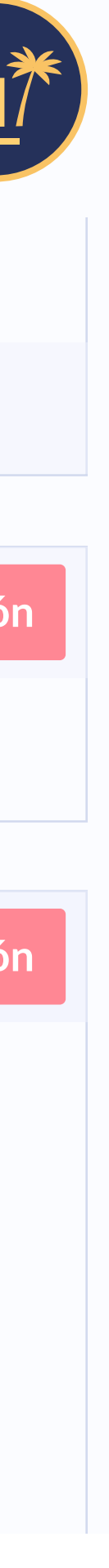

![](_page_33_Picture_0.jpeg)

|                                     | Título del           | asistente              |
|-------------------------------------|----------------------|------------------------|
| $\sim$                              |                      |                        |
|                                     | Guardar configuració | n Reset                |
|                                     |                      |                        |
| Bellbot ^                           | Entregar ofertas se  | egún el comportamiento |
| Estadísticas                        | Comportamiento:      | Cantidad:              |
| Configuración genérica              | Selecciona 🗸         | 1                      |
| Configuración de las ventajas       | Visitas a las web    |                        |
| Configuración de engagement         | Visitas al hotel     |                        |
| Configuración de las notificaciones |                      |                        |
| Configuración de la nota media      |                      |                        |
| Configuración de eprivacy           | <b>Añadir oferta</b> |                        |
| Clientes y reservas                 | Anadir Orenta        |                        |

También se puede configurar la oferta según el comportamiento del usuario. Concretamente por :

Visitas a la web: se tiene en cuenta el número de visitas que ha hecho el usuario hasta la fecha. Si realiza varias en un mismo día se contará como una sola visita. Visitas al hotel: considera las visitas al hotel o cadena que ha hecho el usuario. Esta información se conoce porque los datos que introduce el usuario en el formulario del widget se contrastan con los del historial que almacena el hotel.

![](_page_33_Picture_5.jpeg)

#### Q

#### o del usuario

Cerrar configuración

#### Oferta:

| Selecciona                            | ~ |
|---------------------------------------|---|
| Cena gratis                           |   |
| Sesión de spa gratis                  |   |
| 15% descuento en hoteles de la cadena |   |
| Nueva oferta                          |   |
|                                       |   |

![](_page_34_Picture_0.jpeg)

#### Campañas

|           | Premio | Premios de la cadena |                                    |           |          |          | Volve                      |       |
|-----------|--------|----------------------|------------------------------------|-----------|----------|----------|----------------------------|-------|
|           | Id     | Creado               | Nombre                             | Adquirido | Canjeado | Desde    | Estatus                    | Acció |
|           | 48     | 11.03.22             | Cena gratis para dos personas      | 0         | 0        | 15.03.22 | Asignar a una landing page |       |
| Premios V | 49     | 11.03.22             | Sesión de spa para dos             | 0         | 0        | 15.03.22 | Edición activa             |       |
|           | 50     | 11.03.22             | 15% dto en hoteles de la cadena    | 0         | 0        | 15.03.22 | Edición activa             |       |
|           | 51     | 11.03.22             | Selección de postres de bienvenida | a 0       | 0        | 15.03.22 | Edición activa             |       |

Las ofertas que aparecen en el desplegable se definen en la sección **'Premios'** del panel general de Hotelinking.

![](_page_34_Figure_6.jpeg)

| ₩<br>H<br>H               |                                                                                                    |
|---------------------------|----------------------------------------------------------------------------------------------------|
|                           | 7 /10                                                                                                    |
| HOTEL                     |                                                                                                    |
|                           | 5 /10                                                                                                    |
|                           |                                                                                                    |
|                           | iVIP!                                                                                                    |
| Buscar Q Check in 🗎 Check | Para nosotros usted es un cliente<br>muy especial, ¡queremos<br>demostrarle nuestra gratitud<br>permitiéndole seleccionar su regalo! |
|                           | Cena gratis Seleccionar                                                                                                    |
|                           | Sesión de spa gratis Seleccionar                                                                                                    |
|                           | Nota media<br>de nuestros clientes                                                                                                   |

Como hemos visto, se pueden configurar distintas ofertas según el número de veces que un usuario visita la web.

En este caso, en el widget, el usuario podrá seleccionar la oferta que prefiera de todas las que se le han ofrecido en cada visita que ha hecho y obtener el promocode, cuando complete su registro.

En el caso de que el usuario abandone la web tras completar el registro, cuando vuelva, el widget será capaz de reconocerlo, dirigiéndose a él por su nombre y recordándole las ventajas que seleccionó.

![](_page_35_Figure_5.jpeg)

X

![](_page_35_Picture_7.jpeg)

![](_page_35_Picture_8.jpeg)

![](_page_35_Picture_9.jpeg)

![](_page_35_Picture_10.jpeg)

![](_page_35_Picture_11.jpeg)

![](_page_36_Picture_0.jpeg)

![](_page_36_Picture_2.jpeg)

**Opción de ocultar los promocodes:** si un alojamiento prefiere que el código no sea visible en el widget, en lugar del botón de copiar, se dará la opción de aplicarlo en ese mismo instante a la reserva.

|                                                                          | Q                                                                                                    | *       |
|--------------------------------------------------------------------------|----------------------------------------------------------------------------------------------------|---------|
|                                                                          | Cerrar config                                                                                                    | guració |
| GET al activar esta opció<br>o al motor de reservas s<br><b>mociones</b> | on, en otro caso el cliente no podrá aplicar la oferta en ningún caso.<br>in necesidad de obtener un código promocional. |         |
|                                                                          |                                                                                                    |         |
|                                                                          |                                                                                                    |         |
| )                                                                        | Cerrar config                                                                                                    | guració |
|                                                                          | Mostrar solo comentarios si el número es igual o superior al número<br>de comentarios a mostrar simultáneamente          |         |
|                                                                          |                                                                                                    |         |

![](_page_36_Picture_6.jpeg)

![](_page_36_Picture_7.jpeg)

![](_page_36_Picture_8.jpeg)

HOTEL ¡Enhorabuena! TU OFERTA EXCLUSIVA 5% descuento en tu próxima reserva VENTAJAS Q ✓ Check in temprano. Check in Check Buscar ✓ Tarifa de golf gratis. Check out tardío. ✓ Botella de cava.

Recuerde activar la oferta para que se aplique a su conexión actual

Nota media de nuestros clientes

# X

#### Activar oferta

7.5

#### Bellbot widget

#### Si esta funcionalidad está activada, en el widget aparecerá un botón con el texto 'activar la oferta'.

![](_page_37_Picture_16.jpeg)

![](_page_38_Picture_0.jpeg)

| by hotelinking                      | Configuración del widget              | Q                                                                                                    |
|-------------------------------------|---------------------------------------|----------------------------------------------------------------------------------------------------|
|                                     | Guardar configuración                 |                                                                                                    |
|                                     | Mostrar comentarios de los clientes   | Cerrar configuración                                                                                                 |
| Bellbot                             | Mostrar solo comentarios favoritos    | Mostrar solo comentarios si el número es igual o superior al número <b>o se se se se se se se se se se se se se </b> |
|                                     | Puntuación mínima                     | Antigüedad                                                                                                    |
| Estadísticas                        | Entre 1 y 10                          | Todos                                                                                                    |
| Configuración genérica              |                                       |                                                                                                    |
| Configuración de las ventajas       | Comentarios a mostrar simultáneamente | Tiempo entre comentarios                                                                                             |
| Configuración de engagement         | Decemendeder 2                        |                                                                                                    |
| Configuración de las notificaciones | Recomendado: Z                        | v Seg.                                                                                                    |
| Configuración de la nota media      |                                       |                                                                                                    |
| Configuración de eprivacy           | Guardar configuración                 |                                                                                                    |
| Clientes y reservas                 |                                       |                                                                                                    |

#### Bellbot consta de dos funciones: el asistente y el travelling de comentarios positivos de clientes del hotel.

Esta función se puede configurar para que muestre las opiniones según su antigüedad, puntuación y la velocidad a la que pasan, así como el tiempo que pasa entre los comentarios.

Además, es posible seleccionar si se quiere que se muestren los comentarios aunque exista un número menor de comentarios a mostrar simultáneamente establecido.

![](_page_39_Picture_0.jpeg)

## Puntuaciones y comentario

![](_page_39_Picture_2.jpeg)

También se puede configurar para que solo muestre los comentarios favoritos, es decir, aquellos marcados con una estrella en la sección 'Encuestas' del panel general de Hotelinking.

| os de huéspedes ( | 6.38) |
|-------------------|-------|
|-------------------|-------|

**Total: 161** 

|    | Fecha F  | in   | R     | Reset | Por hotel |           |          | Exporta |
|----|----------|------|-------|-------|-----------|-----------|----------|---------|
|    |          |      |       |       | Por caden | la        |          |         |
| _  |          |      |       |       |           |           |          |         |
| I  | ld. Hab. | Loc. | Punt. | Come  | ntario    | Respuesta | Fecha    | Accior  |
| SO | 107      | Es   | 8.2   | ;Buen | hotel!    | 3 horas   | 22.03.01 |         |
|    |          |      |       |       |           |           |          |         |
|    |          |      |       |       |           |           |          |         |

![](_page_39_Picture_9.jpeg)

![](_page_40_Picture_0.jpeg)

|                                                                     | Mostrar ventajas     |  |  |  |  |
|---------------------------------------------------------------------|----------------------|--|--|--|--|
|                                                                     | -                    |  |  |  |  |
|                                                                     | ca de en es fr it    |  |  |  |  |
| Bellbot ^                                                           | Ventaja garantizada  |  |  |  |  |
| Estadísticas<br>Configuración genérica                              | Añadir ventaja       |  |  |  |  |
| <b>Configuración de las ventajas</b><br>Configuración de engagement | Check-in temprano    |  |  |  |  |
| Configuración de las notificaciones                                 | Green fees gratuitas |  |  |  |  |
| Configuración de la nota media                                      | Late check-out       |  |  |  |  |
| Configuración de eprivacy<br>Clientes y reservas                    | Botella de cava      |  |  |  |  |

# **Configuración de las ventajas**

En este panel se pueden añadir tantas ventajas como uno desee y pueden ser desde obsequios de bienvenida hasta descuentos en la reserva. Se puede indicar si la ventaja está garantizada, sino por defecto en el widget se especificará que está sujeta a diponibilidad.

|       |             | Q |                     |
|-------|-------------|---|---------------------|
|       |             |   | Cerrar configuració |
| ítulo | Descripción |   |                     |
|       |             |   |                     |
|       |             |   |                     |
|       |             |   |                     |

| Garantizada | Elimina |
|-------------|---------|
| Garantizada | Elimina |
|             | Elimina |
|             | Elimina |
|             |         |

| *  |
|----|
| n  |
|    |
|    |
|    |
| ar |
| ar |
| ar |
| ar |
|    |

![](_page_41_Picture_0.jpeg)

|                                     | Mensajes personalizados usuario no identific    |  |  |  |
|-------------------------------------|-------------------------------------------------|--|--|--|
| Bellbot ^                           | ca   de   en   es   fr   it   zh     1° mensaie |  |  |  |
| Estadísticas                        |                                                 |  |  |  |
| Configuración genérica              |                                                 |  |  |  |
| Configuración de las ventajas       | 2° mensaje                                      |  |  |  |
| Configuración de engagement         |                                                 |  |  |  |
| Configuración de las notificaciones | 3 <sup>r</sup> mensaje                          |  |  |  |
| Configuración de la nota media      |                                                 |  |  |  |
| Configuración de eprivacy           |                                                 |  |  |  |
| Clientes y reservas                 | Añadir nuevo mensaje Reset                      |  |  |  |

Guardar configuración

# Configuración de engagement

Se pueden configurar los mensajes del widget dependiendo del tipo de usuario que visita la web. El primero es **'usuario no identificado',** que son aquellos que no se han registrado en el widget.

![](_page_41_Figure_6.jpeg)

![](_page_42_Picture_0.jpeg)

|                                                                       | Mensajes personalizados usuario identifica |  |  |  |
|-----------------------------------------------------------------------|--------------------------------------------|--|--|--|
|                                                                       | cadeenesfritzh1° mensaje                   |  |  |  |
| Bellbot ^                                                             | 2° mensaje                                 |  |  |  |
| Estadísticas                                                          |                                            |  |  |  |
| Configuración genérica                                                |                                            |  |  |  |
| Configuración de las ventajas                                         | Añadir nuevo mensaje Reset                 |  |  |  |
| Confermación de les netificaciones                                    |                                            |  |  |  |
| Configuración de las notificaciones<br>Configuración de la nota media | Mensajes personalizados usuario repetido   |  |  |  |
| Configuración de eprivacy<br>Clientes y reservas                      | ca de en es fr it zh                       |  |  |  |

El segundo tipo de usuario es **'usuario identificado'**, que son aquellos que están registrados en el widget pero sin visitas al hotel monitorizadas. Por último, **'usuario repetidor'** son los registrados en el widget y además con visitas al hotel monitorizadas.

|       |                                 |                                   |                                   |                                 | Q                     |           |           |            |
|-------|---------------------------------|-----------------------------------|-----------------------------------|---------------------------------|-----------------------|-----------|-----------|------------|
| ado ? |                                 |                                   |                                   |                                 |                       |           | Cerrar co | nfiguració |
|       | Tienes alguno<br>Para los usuar | s mensajes sir<br>ios de esos idi | n completar en<br>iomas les van a | todos los idi<br>a aparecer los | omas.<br>5 mensajes e | n inglés. |           |            |
|       |                                 |                                   |                                   |                                 |                       |           | Guardar   |            |
|       |                                 |                                   |                                   |                                 |                       |           | Guardar   | Elimina    |
|       |                                 |                                   |                                   |                                 |                       |           |           |            |
|       |                                 |                                   |                                   |                                 |                       |           |           |            |
| r ?   |                                 |                                   |                                   |                                 |                       |           |           |            |
|       | Tienes alguno<br>Para los usuar | s mensajes sir<br>ios de esos idi | n completar en<br>iomas les van a | todos los idi<br>a aparecer los | omas.<br>5 mensajes e | n inglés. |           |            |

| *   | F |  |
|-----|---|--|
| 'n  |   |  |
|     |   |  |
|     |   |  |
| 3 [ |   |  |
|     |   |  |
|     |   |  |

![](_page_43_Picture_0.jpeg)

![](_page_43_Figure_2.jpeg)

# Configuración de las notificaciones

Se pueden establecer 4 tipos de notificaciones por email:

**De nueva reserva:** son las notificaciones que recibe el hotelero cada vez que hay una nueva reserva de un usuario gracias a Bellbot. **De check-in cercano:** avisan al hotel de la entrada de un cliente que ha hecho una reserva utilizando el promocode del widget.

|       |                   |                 | Q |                     |
|-------|-------------------|-----------------|---|---------------------|
|       |                   |                 |   | Cerrar configuracio |
|       |                   |                 |   |                     |
|       |                   |                 |   | Cerrar configuracio |
|       |                   |                 |   |                     |
|       |                   |                 |   |                     |
|       |                   |                 |   |                     |
|       |                   |                 |   |                     |
|       |                   |                 |   |                     |
| parci | almente comp      | oletado 🗾       |   | Cerrar configuracio |
| ,     | Separación en hor | as entre emails |   |                     |
| ~     | 2 horas           | ~               |   |                     |
|       |                   |                 |   |                     |
|       |                   |                 |   |                     |

![](_page_43_Picture_8.jpeg)

![](_page_44_Picture_0.jpeg)

 $\mathbf{\vee}$ 

## Configuración del widget

Guardar configuración

![](_page_44_Picture_3.jpeg)

Para usuarios con formulario parcialmente completado: animan a los usuarios que no han acabado de realizar el registro a completarlo y a realizar la reserva utilizando el promocode.

**De regalo:** estas notificaciones recuerdan a los usuarios que se han registrado y no han utilizado el promocode, que reserven.

|       |                   |                 | Q |                    |
|-------|-------------------|-----------------|---|--------------------|
|       |                   |                 |   |                    |
|       |                   |                 |   |                    |
| parci | almente comp      | oletado 🔵       |   | Cerrar configuraci |
| 5     | Separación en hor | as entre emails |   |                    |
| ~     | 2 horas           | ~               |   |                    |
|       |                   |                 |   |                    |
|       |                   |                 |   |                    |
|       |                   |                 |   | Cerrar configuraci |
| 5     | Separación en hor | as entre emails |   |                    |
| ~     | 2 horas           | ~               |   |                    |
|       |                   |                 |   |                    |
|       |                   |                 |   |                    |
|       |                   |                 |   |                    |

![](_page_44_Picture_8.jpeg)

![](_page_45_Picture_0.jpeg)

![](_page_45_Picture_2.jpeg)

#### Mostrar nota media de los comentarios

#### Antigüedad

![](_page_45_Picture_5.jpeg)

Guardar configuración

# Configuración de la nota media

Desde esta opción se pueden mostrar las puntuaciones que ha obtenido el hotel a través de las encuestas de satisfacción de Hotelinking. El objetivo es motivar a los usuarios que entren en la web a hacer una reserva. En el campo 'Antigüedad' es posible seleccionar la fecha de los comentarios, que se aplicará también a la nota media.

![](_page_45_Figure_9.jpeg)

![](_page_45_Figure_10.jpeg)

Cerrar configuración

![](_page_46_Picture_0.jpeg)

| by hotelinking                                                                                                    | Configuración del widget                                                                                                    |             | Q                   |  |  |  |
|----------------------------------------------------------------------------------------------------|----------------------------------------------------------------------------------------------------|-------------|---------------------|--|--|--|
|                                                                                                    | Mostrar privacidad (GDPR)                                                                                                    |             | Cerrar configuració |  |  |  |
|                                                                                                    | Texto de privacidad                                                                                                    |             |                     |  |  |  |
| Bellbot へ                                                                                                    | Nombre entidad                                                                                                    | CIF empresa | Email empresa       |  |  |  |
| Estadísticas<br>Configuración genérica<br>Configuración de las ventajas<br>Configuración de engagement<br>Configuración de las notificaciones<br>Configuración de la nota media<br>Configuración de eprivacy | Dirección empresa<br>ca de es en fr it<br>Descripción legal Texto condiciones uso Política privacidad<br>$\checkmark B + U I x^2 x_2 \equiv \Xi \Box A T = I A T = I B B B B B B B C$ |             |                     |  |  |  |

# **Configuración de eprivacy**

Los textos legales que aparecen en el widget antes de que el usuario introduzca sus datos, se editan en el panel de control. El hotel puede personalizarlos y crear tantas traducciones como necesite.

![](_page_46_Picture_6.jpeg)

![](_page_47_Picture_0.jpeg)

#### **Clientes y reservas**

|                                     | Nombre      | Email              | Gén  |
|-------------------------------------|-------------|--------------------|------|
| Bellbot ^                           | Sara García | s.garcia@gmail.com | Muje |
| Estadísticas                        |             |                    |      |
| Configuración genérica              |             |                    |      |
| Configuración de las ventajas       |             |                    |      |
| Configuración de engagement         |             |                    |      |
| Configuración de las notificaciones |             |                    |      |
| Configuración de la nota media      |             |                    | -    |
| Configuración de eprivacy           |             |                    |      |
| Clientes y reservas                 | Mostrar     | ✓ resultados       | 5    |

# Clientes y reservas

Toda la **información relevante** de los usuarios que han reservado utilizando el promocode del widget se visualizan en este panel. De esta manera, el hotel tiene en solo una vista la relación de huéspedes que provienen del widget y sus datos.

|     |               |            |         | Q        |           | *         |
|-----|---------------|------------|---------|----------|-----------|-----------|
|     |               |            |         |          |           | Cerra     |
|     |               |            |         |          |           |           |
| ero | F. nacimiento | Fuente     | Importe | Check-in | Check-out | Promocode |
| er  | 83.06.22      | Formulario | 120.50€ | 22.07.03 | 22.07.05  | Promo22   |
|     |               |            |         |          |           |           |
| _   |               |            |         |          |           |           |
|     |               |            |         |          |           |           |
| _   |               |            |         |          |           |           |
|     |               |            |         |          |           |           |

![](_page_47_Picture_7.jpeg)

# Contenido relacionado

| CRM hotelero                                   |  |
|------------------------------------------------|--|
| Bellbot - Notificaciones automatizadas         |  |
| Hotel Data Advanced Course                     |  |
| Curso avanzado de e-mail marketing hotelero    |  |
| Suite de herramientas contactless para hoteles |  |

#### Bellbot widget

![](_page_48_Figure_3.jpeg)

![](_page_48_Picture_5.jpeg)

![](_page_49_Picture_0.jpeg)

Carretera de Valldemossa, Km. 7,4 Parc Bit. Edifici Disset 3ª Planta Puerta D7, 07120 www.hotelinking.com | sales@hotelinking.com

![](_page_49_Picture_3.jpeg)

![](_page_49_Picture_4.jpeg)